# **Dell Vostro 3667/3668** オーナーズマニュアル

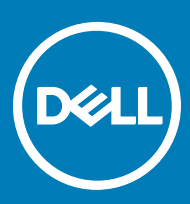

### メモ、注意、警告

メモ: 製品を使いやすくするための重要な情報を説明しています。

△ 注意: ハードウェアの損傷やデータの損失の可能性を示し、その問題を回避するための方法を説明しています。

▲ 警告:物的損害、けが、または死亡の原因となる可能性があることを示しています。

© 2017 すべての著作権は Dell Inc. またはその子会社にあります。Dell、EMC、およびその他の商標は、Dell Inc. またはその子会社の商標です。その他の商標は、それ ぞれの所有者の商標である場合があります。

2016 - 12

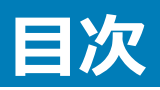

| 1コンピュータ内部の作業              | 6  |
|---------------------------|----|
| 安全にお使いいただくために             | 6  |
| コンピュータ内部の作業を始める前に         |    |
| コンピュータの電源を切る              | 7  |
| コンピュータの電源を切る — Windows 10 | 7  |
| コンピュータ内部の作業を終えた後に         | 7  |
| 2 コンポーネントの取り外しと取り付け       |    |
| 推奨ツール                     | 8  |
| カバー                       | 8  |
| カバーの取り外し                  |    |
| カバーの取り付け                  |    |
| 前面ベゼル                     | 9  |
| ベゼルの取り外し                  | 9  |
| ベゼルの取り付け                  | 9  |
| 前面パネルドアを開く                | 9  |
| ハードドライブ                   |    |
| 3.5 インチハードドライブアセンブリの取り外し  |    |
| 3.5 インチハードドライブアセンブリの取り付け  | 11 |
| 2.5 インチハードドライブアセンブリの取り外し  |    |
| 2.5 インチハードドライブアセンブリの取り付け  |    |
| 光学ドライブ                    |    |
| オプティカルドライブアセンブリおよびの取り外し   |    |
| オプティカルドライブアセンブリ およびの取り付け  |    |
| WLAN カード                  |    |
| WLAN カードの取り外し             |    |
| WLAN カードの取り付け             | 14 |
| メモリモジュール                  |    |
| メモリモジュールの取り外し             |    |
| メモリモジュールの取り付け             |    |
| 拡張カード                     |    |
| PCle 拡張カードの取り外し           |    |
| PCle の取り付け                |    |
| 電源装置ユニット                  |    |
| 電源装置ユニット ( PSU ) の取り外し    |    |
| 電源装置ユニット ( PSU ) の取り付け    |    |
| 電源スイッチ                    |    |
| 電源スイッチの取り外し               | 17 |
| 電源スイッチの取り付け               |    |
| コイン型電池                    |    |
| コイン型電池の取り外し               |    |

DELL

| コイン型電池の取り付け                       |  |
|-----------------------------------|--|
| ヒートシンク                            |  |
| ヒートシンクアセンブリの取り外し                  |  |
| ヒートシンクアセンブリの取り付け                  |  |
| プロセッサ                             |  |
| プロセッサの取り外し                        |  |
| プロセッサの取り付け                        |  |
| システムファン                           |  |
| システムファンの取り外し                      |  |
| システムファンの取り付け                      |  |
| システム基板                            |  |
| システム基板の取り外し                       |  |
| システム基板の取り付け                       |  |
| システム基板のレイアウト                      |  |
|                                   |  |
| 3テクノロジとコンボーネント                    |  |
| プロセッサ                             |  |
| Windows 10 でプロセッサを識別する            |  |
| タスクマネージャでのプロセッサの使用状況の確認           |  |
| リソースモニタでプロセッサの使用状況を確認             |  |
| チップセット                            |  |
| チップセットドライバのダウンロード                 |  |
| Windows 10 のデバイスマネージャでチップセットを識別する |  |
| Intel チップセットドライバ                  |  |
| Intel HD グラフィックス                  |  |
| Intel HD グラフィックスドライバ              |  |
| ディスプレイオブション                       |  |
| ディスプレイアダプタの識別                     |  |
| ドライバのダウンロード                       |  |
| 画面解像度の変更                          |  |
| Windows 10 での輝度調整                 |  |
| 外部ディスプレイデバイスへの接続                  |  |
| ハードドライブのオブション                     |  |
| Windows 10 でハードドライフを識別する          |  |
| BIOS セットアップの起動                    |  |
| USB の機能                           |  |
| USB 3.0 (SuperSpeed USB)          |  |
| 速度                                |  |
| アフリケーション                          |  |
| 互換性                               |  |
|                                   |  |
| HDMI 1.4 の機能                      |  |
| HDMIの利点                           |  |
| メモリの機能                            |  |
| システムメモリの確認                        |  |

| セットアップでのシステムメモリの確認                     |    |
|----------------------------------------|----|
| DDR4                                   |    |
| ePSA を使用したメモリのテスト                      |    |
| Realtek HD オーディオドライバ                   |    |
| 4 コンピュータのトラブルシューティング                   |    |
| 診断                                     |    |
| 診断エラーメッセージ                             |    |
| システムエラーメッセージ                           |    |
| 5 セットアップユーティリティ                        | 43 |
| 起動順序                                   |    |
| ナビゲーションキー                              |    |
| 6 セットアップユーティリティのオプション                  |    |
| セットアップユーティリティの概要                       |    |
| セットアップユーティリティへのアクセス                    | 47 |
| セットアップユーティリティのオプション                    | 47 |
| 一般的な画面オプション                            |    |
| システム設定画面のオプション                         |    |
| システム設定画面のオプション                         |    |
| セキュリティ画面オプション                          |    |
| 安全起動画面のオプション                           |    |
| Intel Software Guard Extensions のオプション |    |
| パフォーマンス画面のオプション                        |    |
| 電力管理画面のオプション                           |    |
| POST 動作画面のオプション                        |    |
| 仮想化サポート画面のオプション                        |    |
| メンテナンス画面のオプション                         |    |
| システムログ画面のオプション                         |    |
| SupportAssist システム解決策のオプション            |    |
| 7 技術仕様                                 |    |
| 8 デルへのお問い合わせ                           |    |

DELL

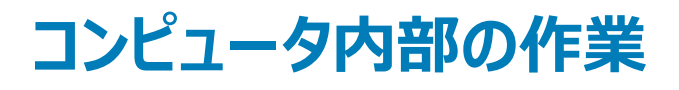

## 安全にお使いいただくために

コンピュータの損傷を防ぎ、ユーザー個人の安全を守るため、以下の安全に関するガイドラインに従ってください。特に指示がない限り、本書に含まれるそれぞれの手順では以下の条件を満たしていることを前提とします。

- コンピュータに付属の「安全に関する情報」を読んでいること。
- コンポーネントは交換可能であり、別売りの場合は取り外しの手順を逆順に実行すれば、取り付け可能であること。
- ▲ 警告: すべての電源を外してから、コンピュータカバーまたはパネルを開きます。コンピュータ内部の作業が終わったら、カバー、パネル、ネジをすべて取り付けてから、電源に接続します。
- ▲ 警告: コンピューター内部の作業を始める前に、お使いのコンピューターに付属しているガイドの安全にお使いいただくための注意事項をお読み ください。安全にお使いいただくためのベストプラクティスの追加情報に関しては、規制順守ホームページ www.dell.com/ regulatory\_compliance をご覧ください。
- △ 注意:修理作業の多くは、認定されたサービス技術者のみが行うことができます。お客様は、製品マニュアルで許可されている範囲に限り、またはオンラインサービスもしくはテレホンサービスとサポートチームの指示によってのみ、トラブルシューティングと簡単な修理を行うことができます。 デルが許可していない修理による損傷は、保証できません。製品に付属しているマニュアルの「安全にお使いいただくために」をお読みになり、指示に従ってください。
- △ 注意:静電気による損傷を避けるため、静電気防止用リストバンドを使用するか、またはコンピュータの裏面にあるコネクタなどの塗装されていない金属面に定期的に触れて、静電気を身体から除去してください。
- △ 注意: コンポーネントやカードの取り扱いには十分注意してください。コンポーネントやカード上の接続部分には触れないでください。カードを持つ際は縁を持つか、金属製の取り付けブラケットの部分を持ってください。プロセッサなどのコンポーネントを持つ際は、ピンではなく縁を持ってください。
- △ 注意: ケーブルを外すときは、コネクタまたはコネクタのプルタブを持ち、ケーブル自身を引っ張らないでください。一部のケーブルのコネクタには、ロックタブが付いています。このタイプのケーブルを外すときは、ロックタブを押し入れてからケーブルを外してください。コネクタを抜く際は、コネクタピンを曲げないように、まっすぐ引き抜いてください。また、ケーブルを接続する際は、両方のコネクタの向きと位置が合っていることを確認してください。
- () メモ:お使いのコンピュータの色および一部のコンポーネントは、本書で示されているものと異なる場合があります。

### コンピュータ内部の作業を始める前に

コンピュータの損傷を防ぐため、コンピュータ内部の作業を始める前に、次の手順を実行してください。

- 1 「安全にお使いいただくための注意」を必ずお読みください。
- 2 コンピュータのカバーに傷がつかないように、作業台が平らであり、汚れていないことを確認します。
- 3 コンピュータの電源を切ります(「コンピュータの電源を切る」を参照)。

### △ 注意:ネットワークケーブルを外すには、まずケーブルのプラグをコンピュータから外し、次にケーブルをネットワークデバイスから外します。

- 4 コンピュータからすべてのネットワークケーブルを外します。
- 5 コンピュータおよび取り付けられているすべてのデバイスをコンセントから外します。
- 6 システムのコンセントが外されている状態で、電源ボタンをしばらく押して、システム基板の静電気を除去します。
- 7 カバーを取り外します。

#### △ 注意: コンピュータの内部に触れる前に、コンピュータの裏面など塗装されていない金属面に触れ、静電気を除去します。 作業中は 定期的に塗装されていない金属面に触れ、内部コンポーネントを損傷する恐れのある静電気を放出してください。

## コンピュータの電源を切る

### **コンピュータの電源を切る** — Windows 10

△ 注意: データの損失を防ぐため、コンピュータの電源を切る前に、開いているファイルはすべて保存して閉じ、実行中のプログラムはすべて終了してください。

1 をクリックまたはタップします。

- 2 **ひ**をクリックまたはタップして、シャットダウン をクリックまたはタップします。
  - ① メモ: コンピュータとすべての周辺機器の電源が切れていることを確認します。OS をシャットダウンした際にコンピュータおよび取り付けられているデバイスの電源が自動的に切れなかった場合は、電源ボタンを 6 秒以上押し続けて電源を切ります。

## コンピュータ内部の作業を終えた後に

取り付け手順が完了したら、コンピュータの電源を入れる前に、外付けデバイス、カード、ケーブルが接続されていることを確認してください。

1 カバーを取り付けます。

△ 注意: ネットワークケーブルを接続するには、まずケーブルをネットワークデバイスに差し込み、次にコンピュータに差し込みます。

- 2 電話線、またはネットワークケーブルをコンピュータに接続します。
- 3 コンピュータ、および取り付けられているすべてのデバイスをコンセントに接続します。
- 4 コンピュータの電源を入れます。
- 5 必要に応じて Dell 診断プログラムを実行して、コンピュータが正しく動作することを確認します。

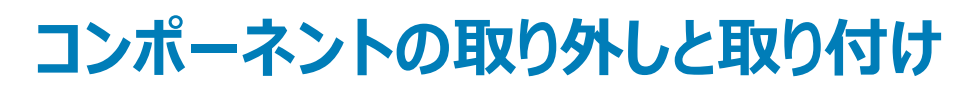

このセクションには、お使いのコンピュータからコンポーネントを取り外し、取り付ける手順についての詳細な情報が記載されています。

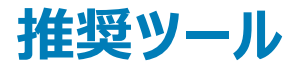

本マニュアルの手順には以下のツールが必要です。

- 小型のマイナスドライバ
- #1 プラスドライバ
- 小型のプラスチックスクライブ
- 六角ネジドライバ

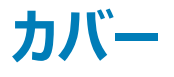

### カバーの取り外し

- 1 「コンピュータ内部の作業を始める前に」の手順に従います。
- 2 カバーを取り外すには、次の手順を実行します。
  - a カバーをコンピュータに固定している 6-32xL6.35 ネジを外します [1]。
  - b カバーをコンピュータの背面に向けてスライドさせ、持ち上げてコンピュータから取り外します[2]。

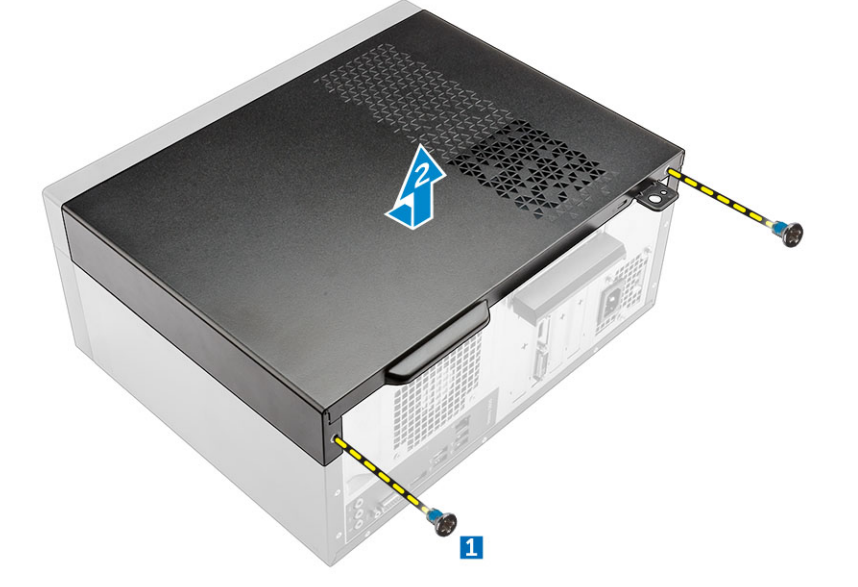

### カバーの取り付け

- 1 コンピュータにカバーをセットし、カチッと所定の位置に収まるまで前方にスライドさせます。
- 2 6-32xL6.35 ネジを締めてカバーをコンピュータに固定します。

## 前面ベゼル

## ベゼルの取り外し

- 1 「コンピュータ内部の作業を始める前に」の手順に従います。
- 2 <mark>カバー</mark>を取り外します。
- 3 ベゼルを取り外すには、次の手順を実行します。
  - a タブを持ち上げてベゼルをシャーシから外します。
  - b ベゼルを押して持ち上げ、シャーシから取り外します。

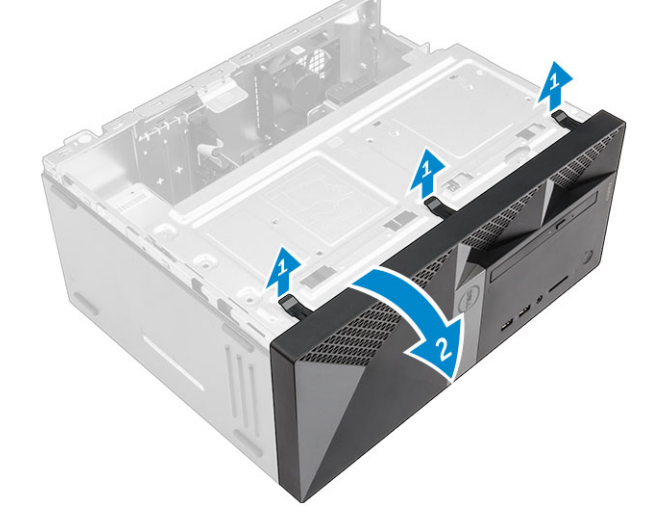

### ベゼルの取り付け

- 1 シャーシのタブホルダの位置に合わせてベゼルを配置します。
- 2 タブがカチッと所定の位置に収まるまで、ベゼルを押し込みます。
- 3 <u>カバー</u>を取り付けます。
- 4 「コンピュータ内部の作業を終えた後に」の手順に従います。

### 前面パネルドアを開く

- 1 「コンピュータ内部の作業を始める前に」の手順に従います。
- 2 次のコンポーネントを取り外します。
  - a <u>カバ</u>ー
  - b ベゼル

△ 注意: 前面パネルドアは限られた範囲内でしか開きません。最大許容範囲については、印刷されたイメージを参照してください。

3 前面パネルドアを引いて開きます。

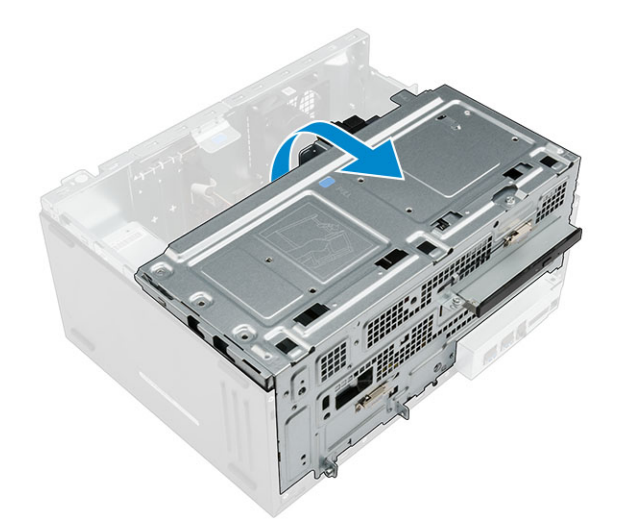

# ハードドライブ

### 3.5 インチハードドライブアセンブリの取り外し

- 1 「コンピュータ内部の作業を始める前に」の手順に従います。
- 2 次のコンポーネントを取り外します。
  - a <u>カバ</u>ー
  - b ベゼル
- 3 ハードドライブアセンブリを取り外すには、次の手順を実行します。
  - a ハードドライブアセンブリを前面ベゼルドアに固定しているネジを外します[1]。
  - b ハードドライブアセンブリケーブルをハードドライブのコネクタから外します [2、3]。
  - c 前面パネルドアを開きます [4]。
  - d 両側の金属製タブを持ち、ハードドライブアセンブリをコンピュータから引き出します [6]。

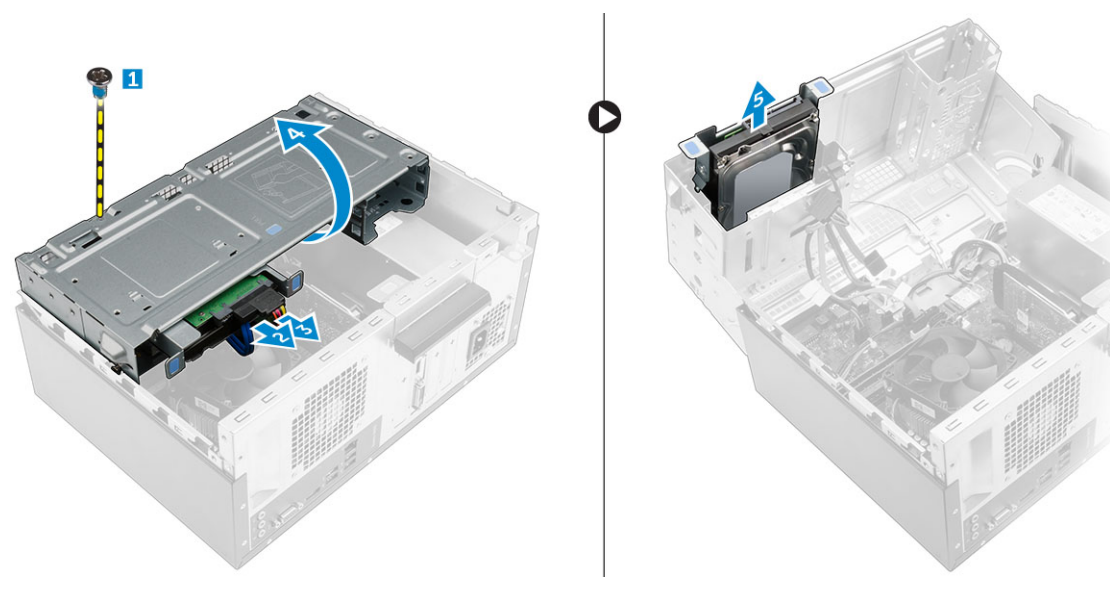

- 4 ハードドライブブラケットからハードドライブを取り外すには、次の手順を実行します。
  - a ハードドライブにハードドライブブラケットを固定しているネジを外します。
  - b ハードドライブブラケットからハードドライブを取り外します。

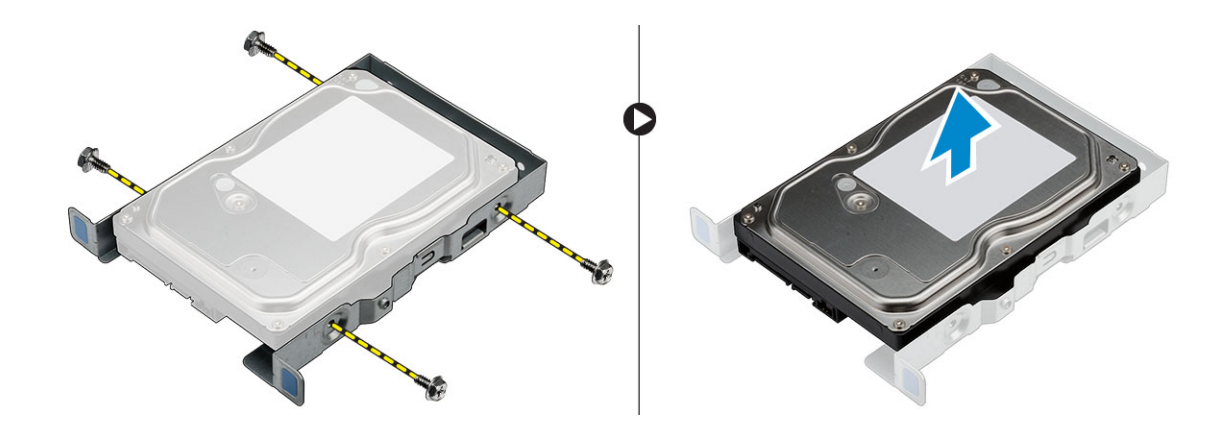

### 3.5 インチハードドライブアセンブリの取り付け

- 1 ハードドライブをハードドライブブラケットに挿入します。
- 2 ネジを使って、ハードドライブをハードドライブブラケットに固定します。
- 3 ハードドライブアセンブリをカチッと所定の位置に収まるまで、コンピュータのスロットに差し込みます。
- 4 前面パネルドアを閉じます。
- 5 ハードドライブアセンブリを前面パネルドアに固定するネジを取り付けます。
- 6 SATA ケーブルと電源ケーブルをハードドライブのコネクタに接続します。
- 7 次のコンポーネントを取り付けます。
  - a ベゼル
  - b </Z2>
- 8 「コンピュータ内部の作業を終えた後に」の手順に従います。

## 2.5 インチハードドライブアセンブリの取り外し

- 1 「コンピュータ内部の作業を始める前に」の手順に従います。
- 2 次のコンポーネントを取り外します。
  - a </Z2>
  - b ベゼル

DEL

- 3 ハードドライブアセンブリを取り外すには、次の手順を実行します。
  - a ハードドライブアセンブリケーブルをハードドライブのコネクタから外します [1、2]。
  - b 前面パネルドアを開きます。
  - c 両側の青色のタブを押して [3]、ハードドライブアセンブリをシャーシから引き出します [4]。

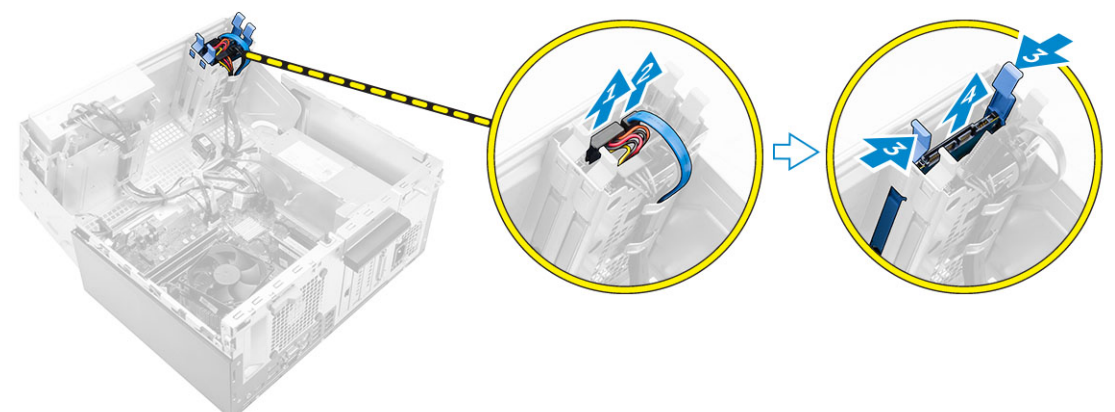

- 4 ハードドライブブラケットからハードドライブを取り外すには、次の手順を実行します。
  - a ハードドライブブラケットの片側を引いて、ブラケットのピンをハードドライブのスロットから外します[1]。
  - b ハードドライブを持ち上げてハードドライブブラケットから取り外します [2]。

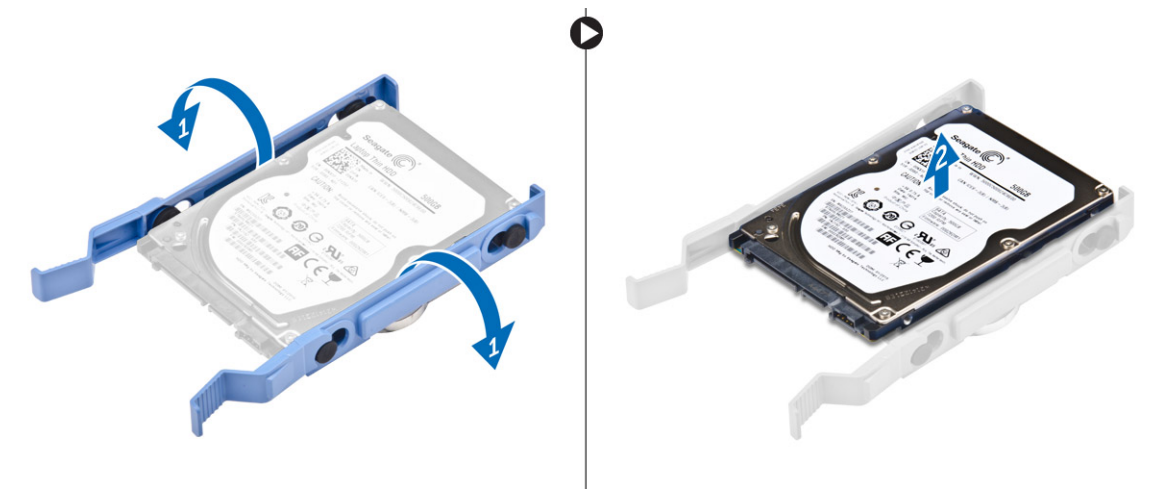

### 2.5 インチハードドライブアセンブリの取り付け

- 1 ハードドライブブラケットのピンを、ハードドライブの片側のスロットに合わせて挿入します。
- 2 ハードドライブブラケットのもう一方の側を曲げ、ブラケットのピンをハードドライブに合わせて挿入します。
- 3 ハードドライブアセンブリをカチッと所定の位置に収まるまで、コンピュータのスロットに差し込みます。
- 4 前面パネルドアを閉じます。
- 5 SATA ケーブルと電源ケーブルをハードドライブのコネクタに接続します。
- 6 次のコンポーネントを取り付けます。
  - a ベゼル
  - b <u>カ</u>バー
- 7 「コンピュータ内部の作業を終えた後に」の手順に従います。

光学ドライブ

## オプティカルドライブアセンブリおよびの取り外し

- 1 「コンピュータ内部の作業を始める前に」の手順に従います。
- 2 次のコンポーネントを取り外します。
  - a <u>カバ</u>ー
  - b ベゼル
- 3 オプティカルドライブアセンブリを取り外すには、次の手順を実行します。
  - a 前面パネルドアを開きます。
  - b データケーブルと電源ケーブルをオプティカルドライブアセンブリのコネクタから外します [1、2]。

## メモ:ドライブケージの下のタブからケーブルの配線を外して、コネクタからケーブルを外せるようにしなければならない場合があります。

- c 前面パネルドアを閉じます [3]。
- d オプティカルドライブアセンブリをコンピュータに固定している 6-32xL3.6 ネジを外します [4]。
- e オプティカルドライブアセンブリをコンピュータから引き出します [5]。

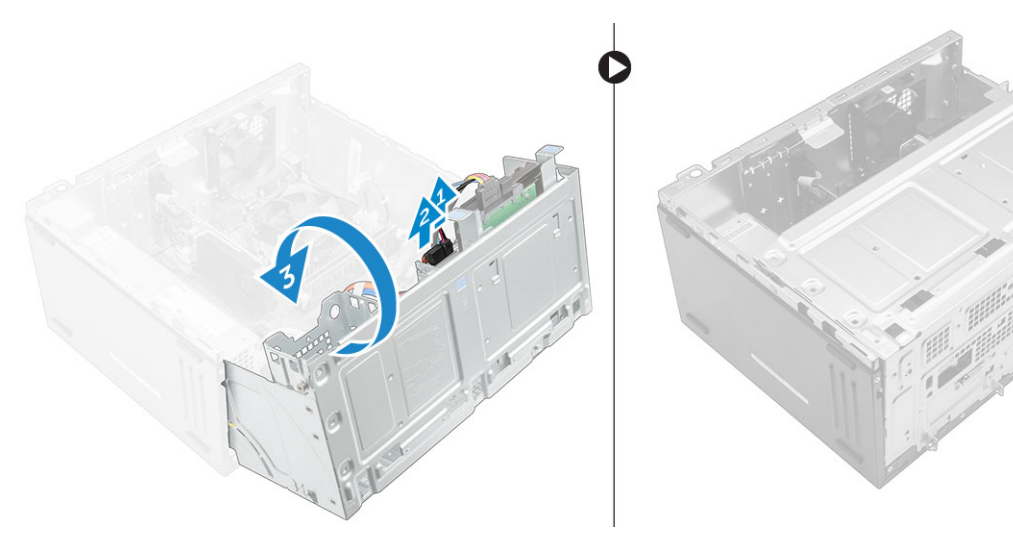

- 4 オプティカルドライブブラケットを取り外すには、次の手順を実行します。
  - a オプティカルドライブブラケットをオプティカルドライブに固定している M2L2 ネジを外します。
  - b オプティカルドライブブラケットをオプティカルドライブから取り外します。

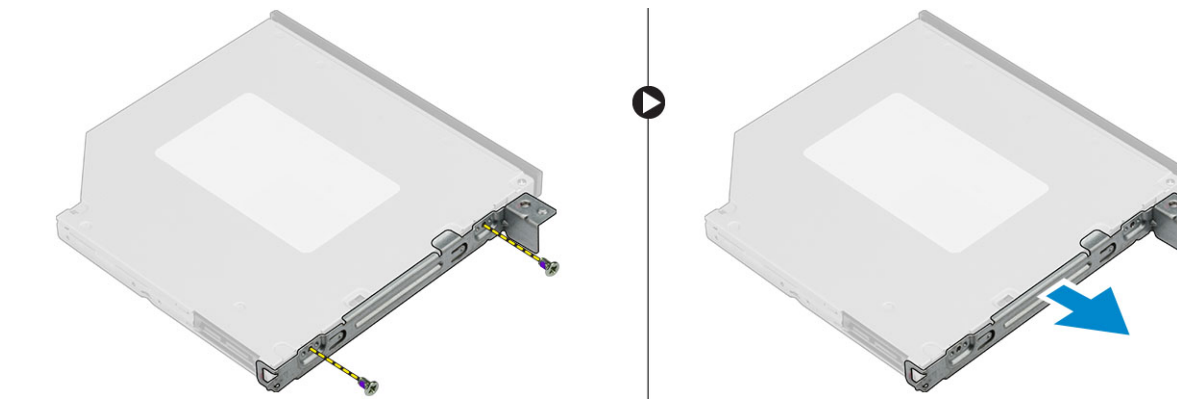

## オプティカルドライブアセンブリ およびの取り付け

- 1 オプティカルドライブブラケットをオプティカルドライブにセットします。
- 2 M2L2 ネジを締めてオプティカルドライブブラケットをオプティカルドライブに固定します。
- 3 オプティカルドライブアセンブリをオプティカルドライブベイに差し込みます。
- 4 6-32xL3.6 ネジを締めてオプティカルドライブアセンブリをコンピュータに固定します。
- 5 前面パネルドアを開きます。
- 6 データケーブルと電源ケーブルをドライブケージの下に配線します。
- 7 データケーブルと電源ケーブルをオプティカルドライブアセンブリのコネクタに接続します。
- 8 前面パネルドアを閉じます。
- 9 次のコンポーネントを取り付けます。
  - a ベゼル
  - b <u>カバ</u>ー
- 10 「コンピュータ内部の作業を終えた後に」の手順に従います。

## WLAN カード

### WLAN カードの取り外し

- 1 「コンピュータ内部の作業を始める前に」の手順に従います。
  - 次のコンポーネントを取り外します。
    - a </Z2>

2

- b ベゼル
- 3 前面パネルドアを開きます。
- 4 WLAN カードを取り外すには、次の手順を実行します。
  - a M2.5\*6.3 拘束ネジを緩めて、WLAN カードをコンピュータに固定しているプラスチック製のタブを外します [1]。
  - b プラスチック製のタブを取り外して、WLAN ケーブルを取り出せるようにします [2]。
  - c WLAN ケーブルを WLAN カードのコネクタから外します [3]。
  - d WLAN カードを持ち上げて、システム基板のコネクタから取り外します [4]。

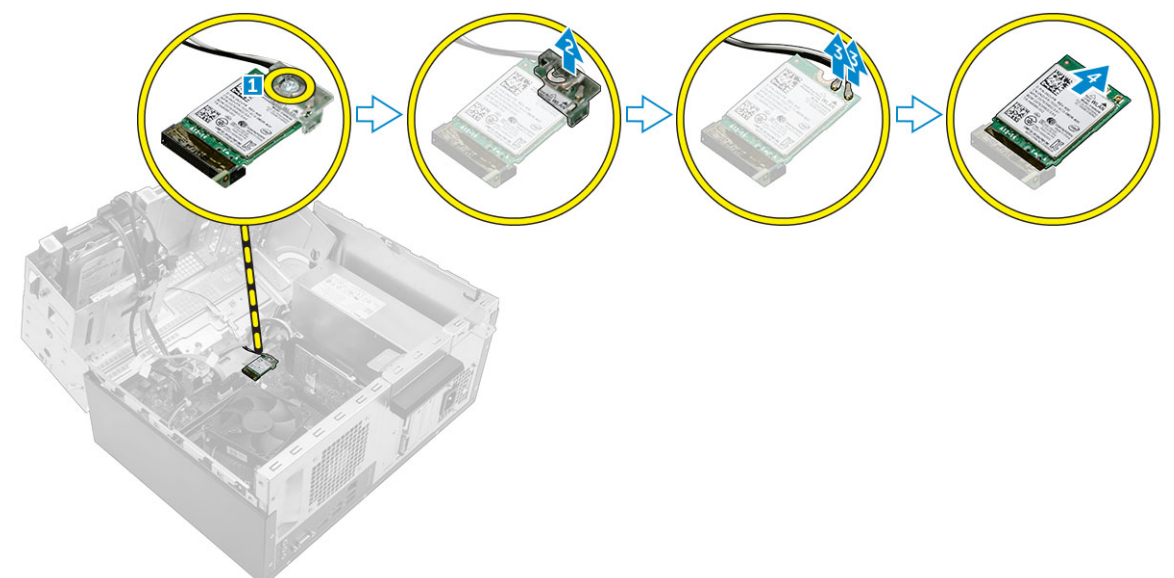

### WLAN カードの取り付け

- 1 WLAN カードをシステム基板のコネクタに差し込みます。
- 2 WLAN ケーブルを WLAN カードのコネクタに接続します。
- 3 WLAN カードにプラスチック製のタブをセットして M2.5\*6.3 ネジを締め、WLAN カードをシステム基板に固定します。
- 4 前面パネルドアを閉じます。
- 5 次のコンポーネントを取り付けます。
  - a ベゼル
  - b <u>カバ</u>ー
- 6 「コンピュータ内部の作業を終えた後に」の手順に従います。

# メモリモジュール

## メモリモジュールの取り外し

- 1 「コンピュータ内部の作業を始める前に」の手順に従います。
  - 次のコンポーネントを取り外します。
    - a </Z2>

2

- b ベゼル
- 3 前面ベゼルドアを開きます。
- 4 メモリモジュールを取り外すには、次の手順を実行します。
  - a メモリモジュールの両側にあるメモリモジュールの固定タブを押します。
  - b システム基板のメモリモジュールコネクタからメモリモジュールを持ち上げます。

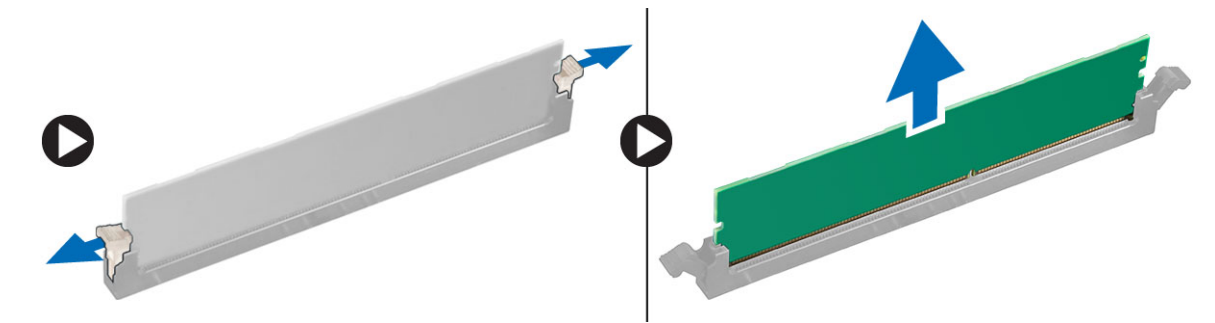

### メモリモジュールの取り付け

- 1 メモリモジュールの切り込みをメモリモジュールコネクタのタブに合わせます。
- 2 メモリモジュールをメモリモジュールソケットに差し込みます。
- 3 メモリモジュールの固定タブが所定の位置にカチッと収まるまで、メモリモジュールを押し込みます。
- 4 前面パネルドアを閉じます。
- 5 次のコンポーネントを取り付けます。
  - a <u>カバ</u>ー
    - b ベゼル
- 6 「コンピュータ内部の作業を終えた後に」の手順に従います。

## 拡張カード

### PCle 拡張カードの取り外し

- 1 「コンピュータ内部の作業を始める前に」の手順に従います。
- 2 次のコンポーネントを取り外します。
  - a <u>カバ</u>ー
  - b ベゼル

- 3 前面パネルドアを開きます。
- 4 PCle 拡張カードを取り外すには、次の手順を実行します。
  - a リリースラッチを引いて、PCle 拡張カードのロックを解除します [1]。

b リリースタブを押し[2]、PCIe 拡張カードを持ち上げてコンピュータから取り外します[3]。

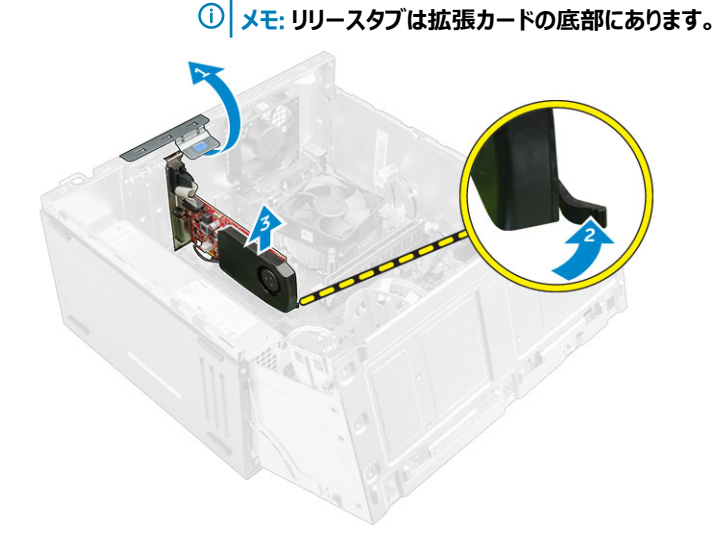

### PCle の取り付け

- 1 リリースラッチを後方に引いて開きます。
- 2 PCle 拡張カードをシステム基板のコネクタに差し込みます。
- 3 所定の位置にカチッと収まるまで、カード固定ラッチを押して、PCle 拡張カードを固定します。
- 4 リリースラッチを閉じます。
- 5 前面パネルドアを閉じます。
- 6 次のコンポーネントを取り付けます。
  - a ベゼル
  - b <u>カバ</u>ー
- 7 「コンピュータ内部の作業を終えた後に」の手順に従います。

### 電源装置ユニット

### 電源装置ユニット (PSU)の取り外し

- 1 「コンピュータ内部の作業を始める前に」の手順に従います。
- 2 次のコンポーネントを取り外します。
  - a <u>カバ</u>ー
  - b ベゼル
- 3 前面パネルドアを開きます。
- 4 PSUを取り外すには、次の手順を実行します。
  - a PSU をコンピュータに固定している 6-32xL6.35 ネジを外します [1]。
  - b PSU ケーブルをシステム基板のコネクタから外します [2、3]。

### () メモ:ケーブルのタブを押してコネクタから外します。

- c PSU ケーブルの配線を固定クリップから外します。
- d 金属製のリリースタブを押して [4]、PSU を背面方向にスライドさせ、持ち上げてコンピュータから取り外します [5]。

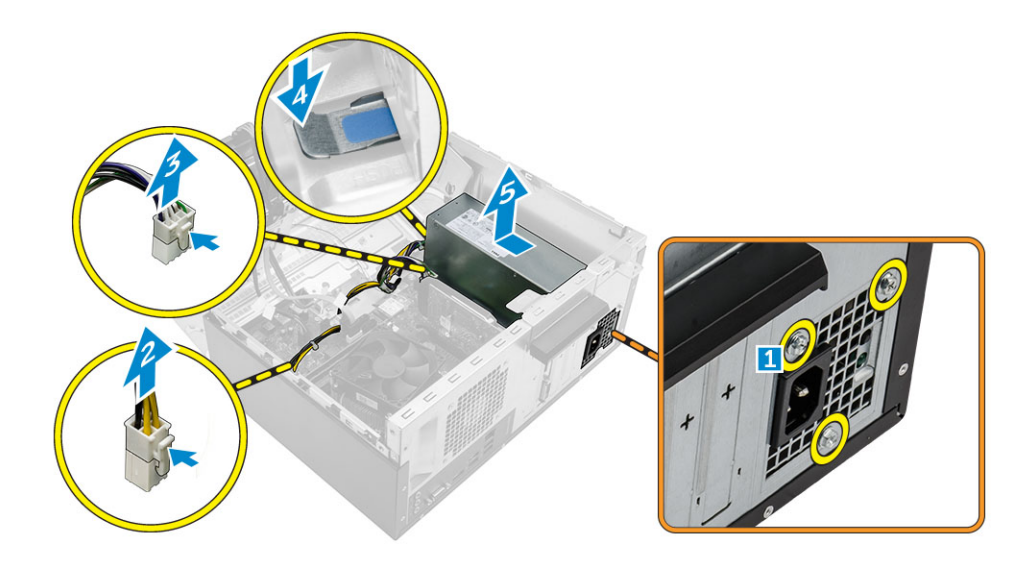

### 電源装置ユニット(PSU)の取り付け

- 1 PSUを PSU スロットに挿入して、所定の位置にカチッと収まるまでコンピュータの背面に向かってスライドさせます。
- 2 6-32xL6.35 ネジを締めて PSU をコンピュータに固定します。
- 3 PSU ケーブルを固定タブに通して配線します。
- 4 PSU ケーブルをシステム基板のコネクタに接続します。
- 5 前面パネルドアを閉じます。
- 6 次のコンポーネントを取り付けます。
  - a ベゼル
  - b <u>カバ</u>ー
- 7 「コンピュータ内部の作業を終えた後に」の手順に従います。

## 電源スイッチ

### 電源スイッチの取り外し

- 1 「コンピュータ内部の作業を始める前に」の手順に従います。
- 2 次のコンポーネントを取り外します。
  - a <u>カバ</u>ー
  - b ベゼル
- 3 前面パネルドアを開きます。
- 4 電源スイッチを取り外すには、次の手順を実行します。
  - a 電源スイッチケーブルをシステム基板から外します [1]。
  - b リリースタブを押して [2]、電源スイッチをコンピュータ前面から引き出します [3]。

## ① メモ: システム基板に接続されている電源ケーブルを脇に寄せるか、システム基板から電源ケーブルを外すことをお勧めします。

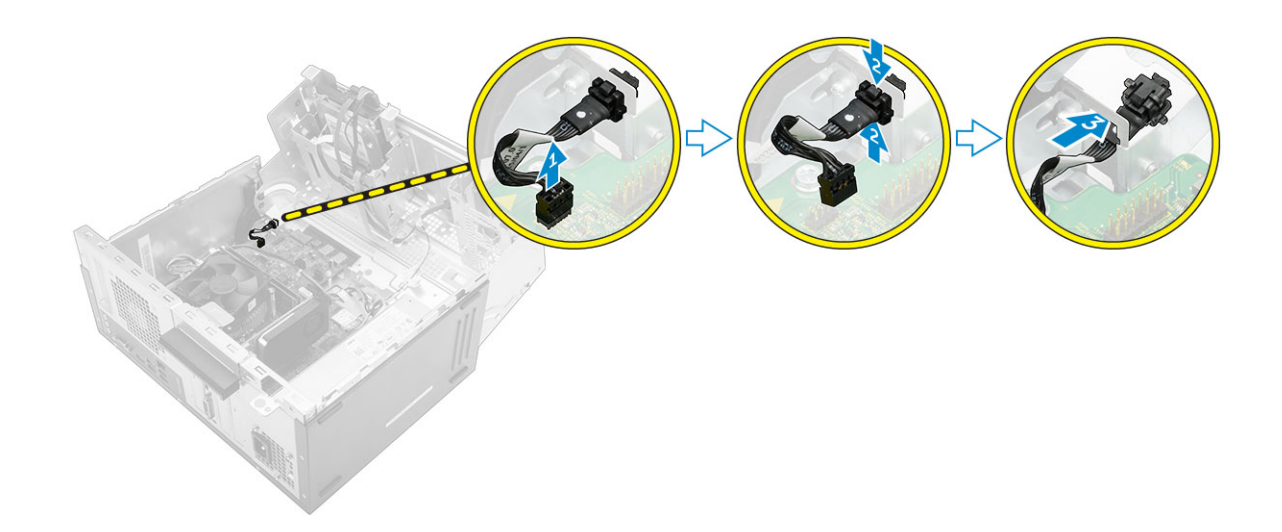

### 電源スイッチの取り付け

- 1 電源スイッチをコンピュータ前面からスロットに挿入し、カチッと所定の位置に収まるまで押し込みます。
- 2 ケーブルとコネクタのピンの位置を合わせてケーブルを接続します。
- 3 前面パネルドアを閉じます。
- 4 次のコンポーネントを取り付けます。
  - a ベゼル
  - b <u>カバ</u>ー
- 5 「コンピュータ内部の作業を終えた後に」の手順に従います。

## コイン型電池

### コイン型電池の取り外し

- 1 「コンピュータ内部の作業を始める前に」の手順に従います。
- 2 次のコンポーネントを取り外します。
  - a <u>カバ</u>ー
  - b ベゼル
- 3 前面パネルドアを開きます。
- 4 コイン型電池を取り外すには、次の手順を実行します。
  - a コイン型電池が外れるまで、リリースラッチを押します。
  - b コイン型電池をシステム基板のコネクタから取り外します。

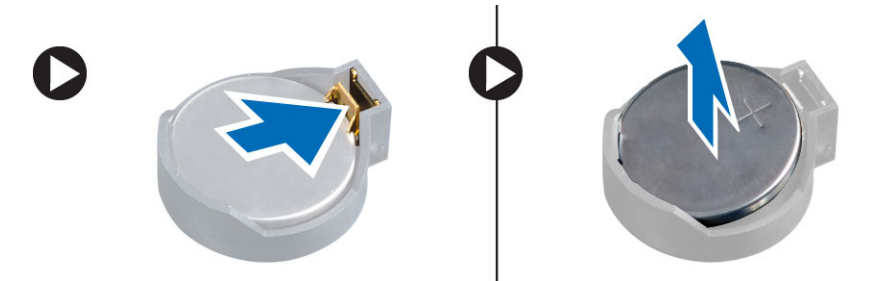

## コイン型電池の取り付け

- 1 コイン型電池の(+)記号側を上に向け、コネクタのプラス側にある固定タブの下に挿入します。
- 2 所定の位置にロックされるまでバッテリーをコネクタに押し込みます。
- 3 前面パネルドアを閉じます。
- 4 「コンピュータ内部の作業を終えた後に」の手順に従います。

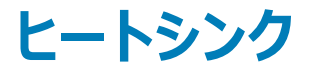

## ヒートシンクアセンブリの取り外し

- 1 「コンピュータ内部の作業を始める前に」の手順に従います。
- 2 次のコンポーネントを取り外します。
  - a <u>カバ</u>ー
  - b ベゼル
- 3 前面パネルドアを開きます。
- 4 ヒートシンクアセンブリを取り外すには、次の手順を実行します。
  - a ヒートシンクアセンブリのケーブルを、システム基板のコネクタから外します[1]。
  - b ヒートシンクアセンブリをシステム基板に固定している拘束ネジを緩めます [2、3、4、5]。

### ① メモ: 引き出し線の番号順 [2、3、4、5] に、ヒートシンクをシステム基板に固定しているネジを緩めます。

c ヒートシンクアセンブリを持ち上げてコンピュータから取り外します [6]。

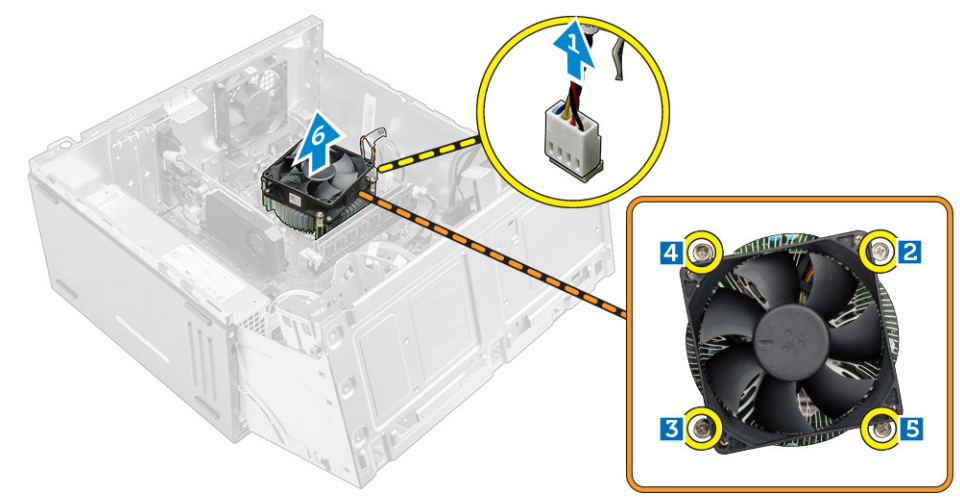

### ヒートシンクアセンブリの取り付け

- 1 ヒートシンクアセンブリのネジをシステム基板のホルダに合わせます。
- 2 ヒートシンクアセンブリをプロセッサにセットします。
- 3 ヒートシンクアセンブリをシステム基板に固定する拘束ネジを締めます。

### ① メモ: 取り外しの手順に示されている引き出し線の番号順に、システム基板のネジを締めます。

- 4 ヒートシンクアセンブリのケーブルを、システム基板のコネクタに接続します。
- 5 前面パネルドアを閉じます。

- 6 次のコンポーネントを取り付けます。
  - a ベゼル
  - b <u>カバ</u>ー
- 7 「コンピュータ内部の作業を終えた後に」の手順に従います。

# プロセッサ

### プロセッサの取り外し

- 1 「コンピュータ内部の作業を始める前に」の手順に従います。
- 2 次のコンポーネントを取り外します。
  - a </Z2>
  - b ベゼル
- 3 前面パネルドアを開きます。
- 4 ヒートシンクアセンブリを取り外します。
- 5 プロセッサを取り外すには:
  - a レバーを押し下げてプロセッサシールドのタブの下からソケットレバーを外します[1]。
  - b レバーを持ち上げて、プロセッサシールドを持ち上げます [2]。
  - c プロセッサを持ち上げて、ソケットから外します [3]。

△ 注意: プロセッサソケットのピンに触れないでください。 ソケットピンは壊れやすく、損傷して修復できなくなることがあります。 プロセッサをソケットから取り外す際には、 プロセッサソケットのピンを曲げないように気をつけてください。

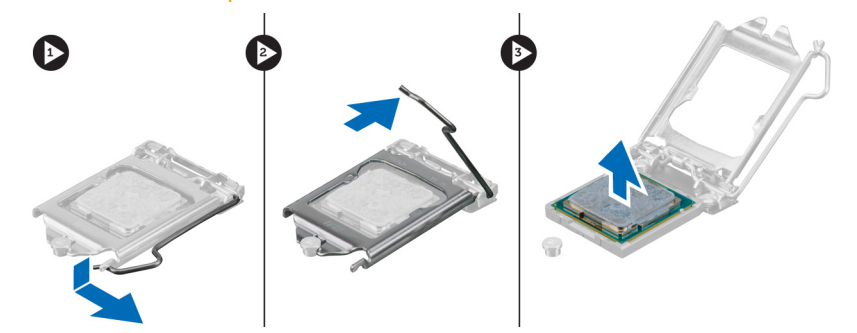

## プロセッサの取り付け

1 プロセッサをソケットキーに合わせます。

#### △ 注意: プロセッサは強く押し込まないでください。プロセッサの位置が合っていれば、簡単にソケットに入ります。

- 2 プロセッサのピン1インジケータをソケットの三角形に揃えます。
- 3 プロセッサのソケットがソケットキーに合うように、プロセッサをソケットに置きます。
- 4 プロセッサシールドを固定ネジの下にスライドさせて閉じます。
- 5 ソケットレバーを下げてタブの下に押して込んでロックします。
- 6 ヒートシンクアセンブリを取り付けます。
- 7 前面パネルドアを閉じます。
- 8 次のコンポーネントを取り付けます。
  - a ベゼル
  - b <u>カバ</u>ー
- 9 「コンピュータ内部の作業を終えた後に」の手順に従います。

# システムファン

## システムファンの取り外し

- 1 「コンピュータ内部の作業を始める前に」の手順に従います。
  - 次のコンポーネントを取り外します。
    - a <u>カバ</u>ー

2

- b ベゼル
- 3 前面パネルドアを開きます。
- 4 システムファンを取り外すには、次の手順を実行します。
  - a システム基板上のコネクタからシステムファンケーブルを外します [1]。
  - b システムファンをコンピュータに固定しているネジを外します [2]。
  - c システムファンをコンピュータから引き出します [3]。

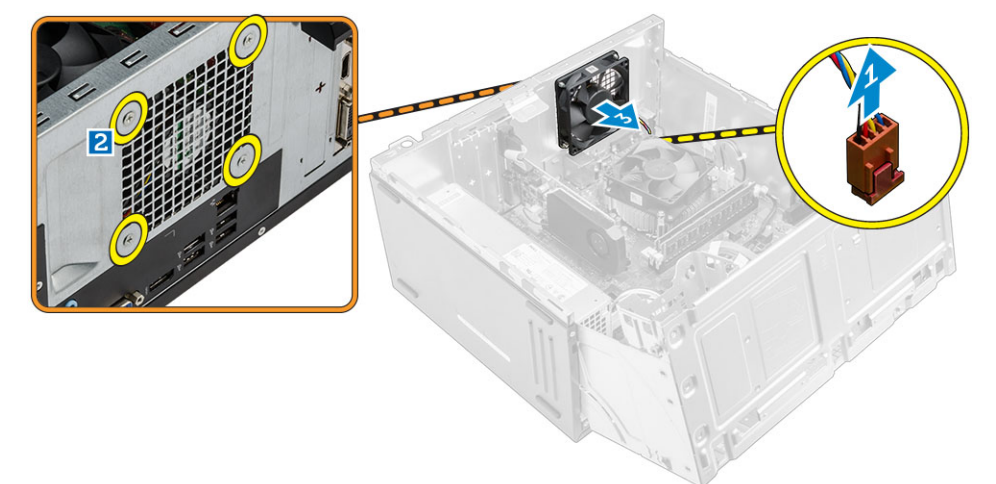

### システムファンの取り付け

- 1 ケーブルがコンピュータの底面を向くようにしてシステムファンを持ちます。
- 2 システムファンをシャーシ側面のネジホルダに合せます。
- 3 ネジを締めてシステムファンをコンピュータに固定します。
- 4 システムファンケーブルをシステム基板のコネクタに接続します。
- 5 前面パネルドアを閉じます。
- 6 次のコンポーネントを取り付けます。
  - a ベゼル
  - b <u>カバ</u>ー

DELL

7 「コンピュータ内部の作業を終えた後に」の手順に従います。

## システム基板

## システム基板の取り外し

- 1 「コンピュータ内部の作業を始める前に」の手順に従います。
  - 次のコンポーネントを取り外します。
    - a <u>カバ</u>ー

2

- b ベゼル
- 3 前面パネルドアを開きます。
- 4 次のコンポーネントを取り外します。
  - a ヒートシンクアセンブリ
  - b プロセッサ
  - c PCle 拡張カード
  - d メモリモジュール
  - e WLAN カード
  - f システムファン
- 5 システム基板のコネクタからケーブルをすべて外します。
- 6 システム基板を取り外すには、次の手順を実行します。
  - a システム基板をコンピュータに固定している 6-32xL6.35 ネジを外します [1]。
  - b システム基板をスライドさせて持ち上げ、シャーシから取り外します[2]。

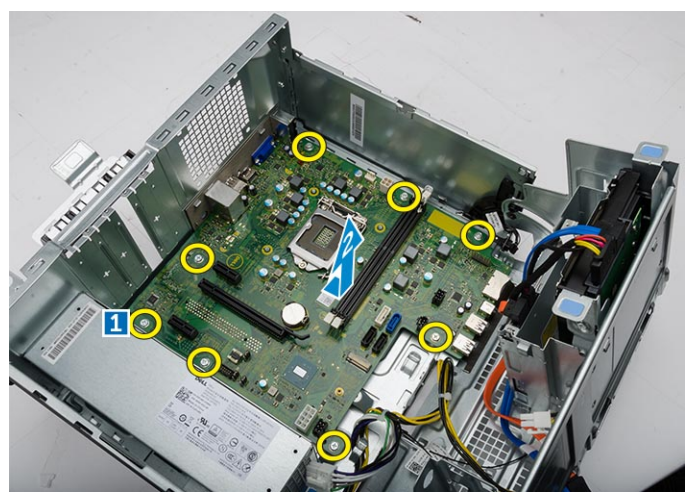

### システム基板の取り付け

- 1 システム基板の両端をつかみ、コンピュータの背面に対して位置を調整します。
- 2 システム基板の背面にあるコネクタがシャーシのスロットと揃い、システム基板のネジ穴がコンピュータの突起と揃うまで、システム基板をコンピュータに 下ろします。
- 3 6-32xL6.35 ネジを締めてシステム基板をコンピュータに固定します。
- 4 すべてのケーブルを配線タブを通して配線します。
- 5 ケーブルとシステム基板上のコネクタのピンの位置を合わせてケーブルを接続します。
- 6 次のコンポーネントを取り付けます。
  - a WLAN <mark>カード</mark>
  - b メモリモジュール
  - c PCle 拡張カード

- d プロセッサ
- e ヒートシンクアセンブリ
- f システムファン
- 7 前面パネルドアを閉じます。
- 8 次のコンポーネントを取り付けます。
  - a ベゼル
  - b <u>カバ</u>ー
- 9 「コンピュータ内部の作業を終えた後に」の手順に従います。

## システム基板のレイアウト

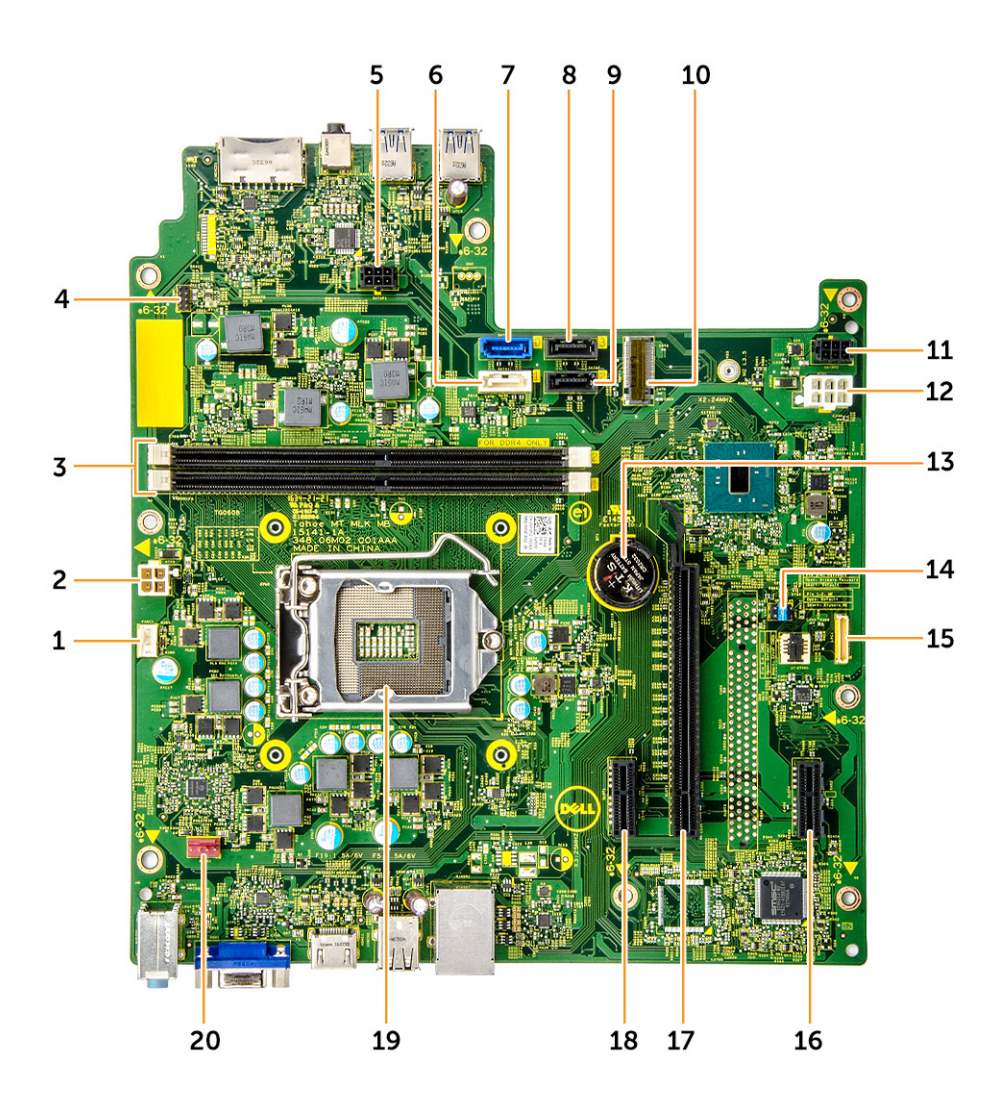

- 1 CPU **ファンコネク**タ
- 3 メモリモジュールコネクター
- 5 SATA 電源コネクタ1
- 7 SATAO

DEL

- 9 SATA2 **ጋネク**タ
- 11 SATA 電源コネクタ 2

- 2 PSU **ጋネク**タ
- 4 電源スイッチコネクタ
- 6 SATA1/ オプティカルドライブコネクタ
- 8 SATA3 **ጋネク**タ
- 10 WLAN **ጋネク**タ
- 12 PSU **ጋネク**タ

- 13 コイン型電池
- 15 LPC デバッグインタフェース
- 17 PCle x16 カードスロット
- 19 プロセッサソケット

- 14 CMOS/Password/ME ジャンパ
- 16 PCle x1 אראביע
- 18 PCle x1 ארא דער דאר דאר דאר דאר 18
- 20 システムファンコネクタ

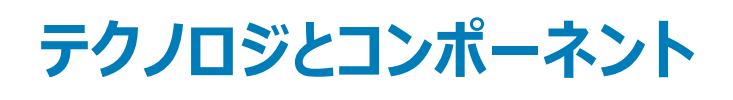

# プロセッサ

Vostro 3667 システムには Intel 第 6 世代 Core プロセッサテクノロジが標準装備されています。 Vostro 3668 システムには Intel 第 7 世代 Core プロセッサテクノロジが標準装備されています。

Vostro 3667:

- Intel 第6世代 Celeron G3900 (2 MB キャッシュ、2.80 GHz)
- Intel 第6世代 Pentium G4400 (3 MB キャッシュ、3.30 GHz)
- Intel 第 6 世代 Core i3-6100 ( 3 MB キャッシュ、3.70 GHz )
- Intel 第6世代 Core i5-6400 (6 MB キャッシュ、最大 3.30 GHz)

Vostro 3668 :

- Intel 第7世代 Celeron G3930 (2 MB キャッシュ、2.90 GHz)
- Intel 第7世代 Pentium G4560 (3 MB キャッシュ、3.50 GHz)
- Intel 第7世代 Core i3-7100 (3 MB キャッシュ、3.90 GHz)
- Intel 第 7 世代 Core i5-7400 (6 MB キャッシュ、最大 3.50 GHz)
- Intel 第 7 世代 Core i7-7700 (8 MB キャッシュ、最大 4.20 GHz)
- メモ: クロック速度とパフォーマンスは、作業負荷およびその他の変数に応じて異なります。キャッシュ合計はプロセッサのタイプによって異なりますが、最大 8 MB です。

### Windows 10 でプロセッサを識別する

- 1 Web および Windows の検索をタップします。
- 2 デバイスマネージャと入力します。
- 3 **プロセッサ**をタップします。

プロセッサの基本的な情報が表示されます。

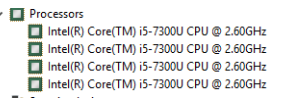

## タスクマネージャでのプロセッサの使用状況の確認

1 デスクトップ上で右クリックします。

DELL

- タスクマネージャの起動 を選択します。
   Windows タスクマネージャ ウィンドウが表示されます。
- 3 Windows タスクマネージャ ウィンドウで、パフォーマンス タブをクリックします。

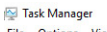

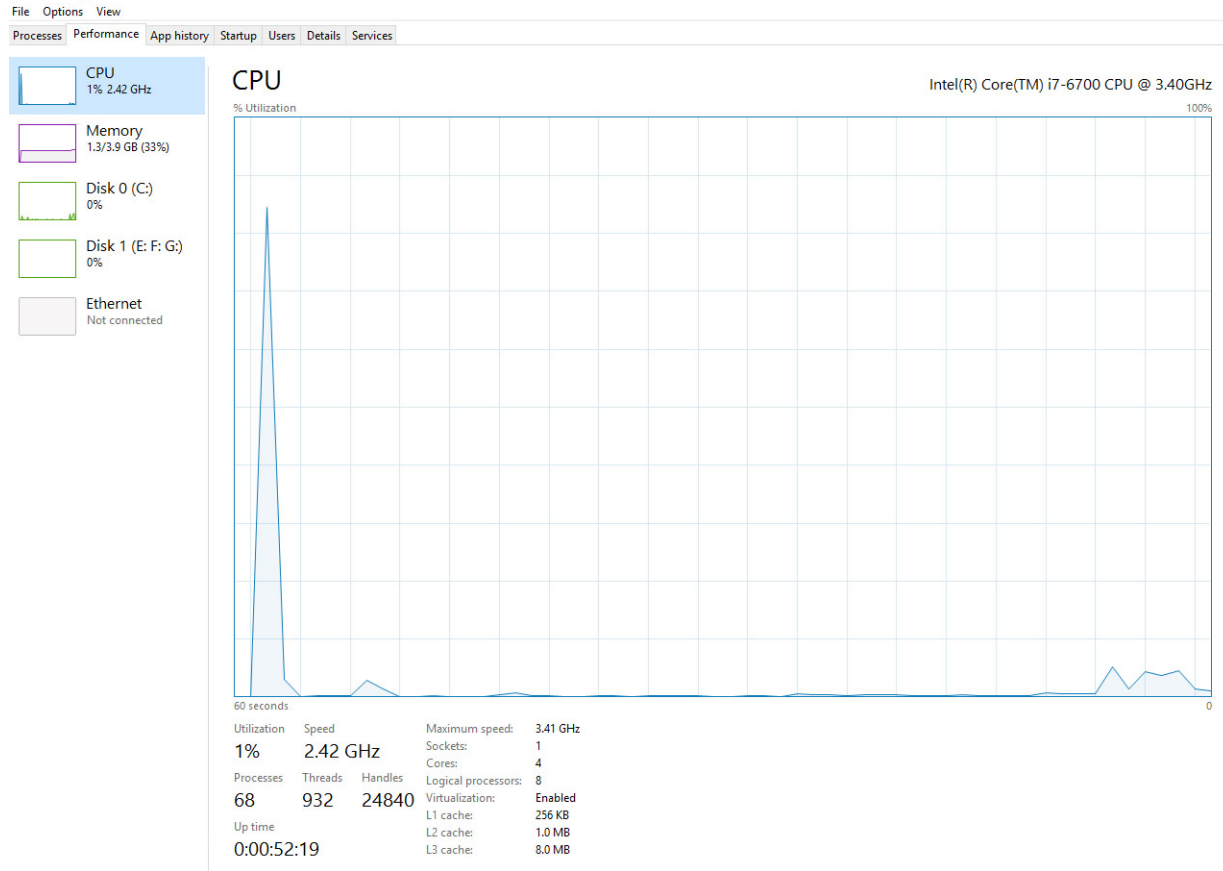

### リソースモニタでプロセッサの使用状況を確認

- 1 デスクトップを右クリックします。
- タスクマネージャの起動 を選択します。
   Windows タスクマネージャ ウィンドウが表示されます。
- 3 Windows タスクマネージャ ウィンドウで、パフォーマンス タブをクリックします。 プロセッサのパフォーマンス詳細が表示されます。
- 4 **リソースモニタを開く**をクリックします。

| File Monitor Help             |            |            |        |              |             |                    |           |                        |
|-------------------------------|------------|------------|--------|--------------|-------------|--------------------|-----------|------------------------|
| Overview CPU Memo             | y Disk     | Network    |        |              |             |                    |           |                        |
| CPU                           | 5% CPU U   | age        | -      | 28% Maximur  | n Frequen   | ay 🔿               | ^ >       | Views 🗸                |
| Image                         | PID        | Descrip    | Status | Threads      | CPU         | Averag 🔺           | CPU       | 100% <sub>T</sub>      |
| System Interrupts             | -          | Deferr     | Runni  |              | 1           | 1.02               |           |                        |
| perfmon.exe                   | 2232       | Resour     | Runni  | 21           | 1           | 0.81               |           |                        |
| System                        | 4          | NT Ker     | Runni  | 165          | 0           | 0.19               |           |                        |
| dwm.exe                       | 1784       | Deskto     | Runni  | 5            | 1           | 0.19               |           |                        |
| explorer.exe                  | 1900       | Windo      | Runni  | 34           | 2           | 0.19               |           | í — I → I →            |
| TabTip.exe                    | 3108       | Tablet     | Runni  | 17           | 0           | 0.14               |           |                        |
| taskmgr.exe                   | 2896       | Windo      | Runni  | 6            | 0           | 0.10               | 60 Second | ds 0% J                |
| svchost.exe (netsvcs)         | 896        | Host Pr    | Runni  | 46           | 0           | 0.05               | Disk      | 1 KB/sec               |
| LMS.exe                       | 4148       | Intel(R)   | Runni  | 12           | 0           | 0.05               |           |                        |
| and and and the artfordership |            | U.s. et Da | Dunni  | 20           | ^           | 0.05               |           |                        |
| Disk                          | 20480 B/se | c Disk I/O |        | 0% Highest A | ctive Time  | $\mathbf{\bullet}$ |           |                        |
|                               |            |            |        |              |             | 0                  |           |                        |
| Network                       | 0 Kbps Ne  | work I/O   |        | 0% Network   | Jtilization | <b>()</b>          |           |                        |
|                               | _          |            | _      |              |             | 0                  |           | 0                      |
| Memory                        | 0 Hard Fau | ults/sec   | -      | 18% Used Ph  | sical Mem   | iory 💌             | Network   | 1 Mbps ¬               |
|                               |            |            |        |              |             |                    |           |                        |
|                               |            |            |        |              |             |                    |           |                        |
|                               |            |            |        |              |             |                    |           |                        |
|                               |            |            |        |              |             |                    |           |                        |
|                               |            |            |        |              |             |                    |           |                        |
|                               |            |            |        |              |             |                    |           |                        |
|                               |            |            |        |              |             |                    |           | 0                      |
|                               |            |            |        |              |             |                    | Memory    | 100 Hard Faults/sec 7  |
|                               |            |            |        |              |             |                    |           |                        |
|                               |            |            |        |              |             |                    |           | الالكاك تعريد بي بي بي |

# チップセット

デスクトップはすべてチップセットを通して CPU と通信します。このシステムには、Intel 100 シリーズチップセットが標準装備されています。

## チップセットドライバのダウンロード

- 1 コンピュータの電源を入れます。
- 2 **Dell.com/support** にアクセスしてください。
- 3 Product Support (製品サポート) をクリックし、お使いのコンピュータのサービスタグを入力して、Submit (送信) をクリックします。

### ① メモ: サービスタグがない場合は、自動検出機能を使用するか、お使いのコンピュータのモデルを手動で確認してください。

- 4 Drivers and downloads (ドライバおよびダウンロード) をクリックします。
- 5 お使いのコンピュータにインストールされているオペレーティングシステムを選択します。
- 6 ページをスクロールダウンして Chipset (チップセット) を展開し、チップセットドライバを選択します。
- 7 Download File (ファイルをダウンロード) をクリックして、お使いのコンピュータのチップセットドライバの最新バージョンをダウンロードします。
- 8 ダウンロードが完了したら、ドライバファイルを保存したフォルダに移動します。
- 9 チップセットドライバファイルのアイコンをダブルクリックし、画面の指示に従います。

### Windows 10 のデバイスマネージャでチップセットを識別する

- 1 Windows 10 チャームバーの すべての設定 ジャクリックします。
- 2 **コントロールパネル**からデバイスマネージャを選択します。
- 3 システムデバイスを展開しチップセットを検索します。

| 🏣 System devices                                                                            |  |
|---------------------------------------------------------------------------------------------|--|
| 🏣 ACPI Fan                                                                                  |  |
| 🏣 ACPI Fan                                                                                  |  |
| 🏣 ACPI Fan                                                                                  |  |
| 🏣 ACPI Fan                                                                                  |  |
| 🏣 ACPI Fan                                                                                  |  |
| To ACPI Fixed Feature Button                                                                |  |
| 🏣 ACPI Power Button                                                                         |  |
| 🏣 ACPI Processor Aggregator                                                                 |  |
| 🏣 ACPI Thermal Zone                                                                         |  |
| 🏣 ACPI Thermal Zone                                                                         |  |
| 🏣 Composite Bus Enumerator                                                                  |  |
| 🏣 High Definition Audio Controller                                                          |  |
| 🏣 High precision event timer                                                                |  |
| 🏣 Intel(R) 100 Series/C230 Series Chipset Family LPC Controller - A143                      |  |
| 🏣 Intel(R) 100 Series/C230 Series Chipset Family PCI Express Root Port #7 - A116            |  |
| 🏣 Intel(R) 100 Series/C230 Series Chipset Family PCI Express Root Port #6 - A115            |  |
| 🏣 Intel(R) 100 Series/C230 Series Chipset Family PCI Express Root Port #5 - A114            |  |
| 🏣 Intel(R) 100 Series/C230 Series Chipset Family PMC - A121                                 |  |
| 🏣 Intel(R) 100 Series/C230 Series Chipset Family SMBus - A123                               |  |
| 🏣 Intel(R) 100 Series/C230 Series Chipset Family Thermal subsystem - A131                   |  |
| 🏣 Intel(R) Management Engine Interface                                                      |  |
| 🏣 Intel(R) Power Engine Plug-in                                                             |  |
| 🏣 Intel(R) Xeon(R) E3 - 1200/1500 v5/6th Gen Intel(R) Core(TM) PCIe Controller (x16) - 1901 |  |
| 🏣 IWD Bus Enumerator                                                                        |  |
| 🏣 Legacy device                                                                             |  |
| 🏣 Microsoft ACPI-Compliant System                                                           |  |
| 🏣 Microsoft System Management BIOS Driver                                                   |  |
| 🏣 Microsoft UEFI-Compliant System                                                           |  |
| 🏣 Microsoft Virtual Drive Enumerator                                                        |  |
| 🏣 Microsoft Windows Management Interface for ACPI                                           |  |
| 🏣 NDIS Virtual Network Adapter Enumerator                                                   |  |
| 🏣 Numeric data processor                                                                    |  |
| E PCI Express Root Complex                                                                  |  |
| to PCI Express to PCI/PCI-X Bridge                                                          |  |
| 🏣 PCI standard host CPU bridge                                                              |  |
| to Plug and Play Software Device Enumerator                                                 |  |
| The Programmable interrupt controller                                                       |  |
| tem Remote Desktop Device Redirector Bus                                                    |  |
| The System CMOS/real time clock                                                             |  |
| The System timer                                                                            |  |
| The UMBus Root Bus Enumerator                                                               |  |

### Intel チップセットドライバ

Intel チップセットドライバがすでにコンピュータにインストールされているかどうかを確認します。

#### 表 1. Intel チップセットドライバ

~

| インストール前                                                                                                    | インストール後                                                                                                    |
|----------------------------------------------------------------------------------------------------|----------------------------------------------------------------------------------------------------|
| <ul> <li>Composite Businessite</li> <li>ACPI Fram</li> <li>ACPI Fram</li>     &lt;</ul> | <ul> <li>System devices</li> <li>ACPI Fan</li> <li>ACPI Fan</li> <li>ACPI Fan</li> <li>ACPI Fan</li> <li>ACPI Fores</li> <li>ACPI Proves Button</li> <li>ACPI Thermal Zone</li> <li>ACPI Thermal Zone</li> <li>Composite Bus Enumerator</li> <li>High percision event timer</li> <li>Intel(R) 100 Series/C230 Series Chipset Family DPC Controller - A143</li> <li>Intel(R) 100 Series/C230 Series Chipset Family PDC bytess Root Port #7 - A116</li> <li>Intel(R) 100 Series/C230 Series Chipset Family PMC - A121</li> <li>Intel(R) 100 Series/C230 Series Chipset Family PMC - A123</li> <li>Intel(R) 100 Series/C230 Series Chipset Family PMC - A123</li> <li>Intel(R) 100 Series/C230 Series Chipset Family PMS - A123</li> <li>Intel(R) 100 Series/C230 Series Chipset Family Thermal subsystem - A131</li> </ul> |
| UMBus Root Bus Enumerator                                                                                                    |                                                                                                    |

# Intel HD グラフィックス

このコンピュータには、Intel HD グラフィックスのグラフィックスチップセットが標準装備されています。

## Intel HD グラフィックスドライバ

Intel HD グラフィックスドライバがすでにコンピュータにインストールされているかどうかを確認します。

#### 表 2. Intel HD グラフィックスドライバ

| インストール前                                                                                                    | インストール後                                          |  |
|----------------------------------------------------------------------------------------------------|--------------------------------------------------|--|
| ✓ ☞ Display adapters<br>☞ Microsoft Basic Display Adapter                                                                         | ✓ 🙀 Display adapters<br>Intel(R) HD Graphics 530 |  |
| <ul> <li>Sound, video and game controllers</li> <li>High Definition Audio Device</li> <li>High Definition Audio Device</li> </ul> |                                                  |  |
| ディスプレイオプション                                                                                                    |                                                  |  |

### ディスプレイアダプタの識別

- 1 検索チャームを開き設定を選択します。
- 2 検索ボックスにデバイスマネージャと入力して、左ペインからデバイスマネージャをタップします。
- 3 ディスプレイアダプタを展開します。

ディスプレイアダプタが表示されます。 🔍 🖳 Display adapters

## ドライバのダウンロード

- 1 コンピュータの電源を入れます。
- 2 **Dell.com/support** にアクセスしてください。
- 3 Product Support (製品サポート) をクリックし、お使いのコンピュータのサービスタグを入力して、Submit (送信) をクリックします。

### ① メモ: サービスタグがない場合は、自動検出機能を使用するか、お使いのコンピュータのモデルを手動で参照してください。

- 4 Drivers and downloads (ドライバおよびダウンロード) をクリックします。
- 5 お使いのコンピュータにインストールされているオペレーティングシステムを選択します。
- 6 ページをスクロールダウンし、グラフィックドライバを選択してインストールします。
- 7 Download File (ファイルのダウンロード)をクリックして、お使いのコンピュータのグラフィックドライバをダウンロードします。
- 8 ダウンロードが完了したら、グラフィックドライバファイルを保存したフォルダに移動します。
- 9 グラフィックドライバファイルのアイコンをダブルクリックし、画面の指示に従います。

### 画面解像度の変更

- 1 デスクトップ上を右クリックして ディスプレイ設定を選択します。
- 2 ディスプレイの詳細設定をタップまたはクリックします。
- 3 ドロップダウンリストから必要な解像度を選択して、Apply (適用)をタップします。

| < setungs                                                                                                    |  | - | > |
|----------------------------------------------------------------------------------------------------|--|---|---|
| ADVANCED DISPLAY SETTINGS                                                                                                    |  |   |   |
| Customize your display                                                                                                    |  |   |   |
|                                                                                                    |  |   |   |
|                                                                                                    |  |   |   |
| 1                                                                                                    |  |   |   |
|                                                                                                    |  |   |   |
|                                                                                                    |  |   |   |
|                                                                                                    |  |   |   |
|                                                                                                    |  |   |   |
| Advertised and the second second seco |  |   |   |
| Identify Detect Connect to a wireless display                                                                                                    |  |   |   |
| Identify Detect Connect to a wireless display Resolution I1020 × 1000 /Recommanded)                                                                                                    |  |   |   |
| Identify Detect Connect to a wireless display<br>Resolution<br>1920 × 1080 (Recommended) ~                                                                                                    |  |   |   |
| Identify Detect Connect to a wireless display<br>Resolution  1920 × 1080 (Recommended)  Apply Cancel                                                                                                    |  |   |   |
| NextNotion T220 × 1080 (Recommended) Apply Cancel                                                                                                    |  |   |   |
| Network Connect to a wireless display Resolution  1202 × 1080 (Recommended)  Apply  Cancel  Related settings                                                                                                    |  |   |   |
| Identify Detect Connect to a wireless display Resolution  1920 × 1080 (Recommended)  Apply Cancel  Related settings Color calibration                                                                                                    |  |   |   |
| Identify Detect Connect to a wireless display Persolution  1920 × 1080 (Recommended)  Apply Cancet  Related settings Color calibration Color Calibration Color Calibration Color Calibration Color Vect tot                                                                                                    |  |   |   |
| Identify Detect Connect to a wireless display Resolution  1920 × 1000 (Recommended)  Apply Cancel  Related settings  Color calibration  Clear Type text  Advanced Sign of text and other Rems.                                                                                                    |  |   |   |
| Identify Detect Connect to a wireless display Resolution  1202 × 1080 (Recommended)  Apply Cancel  Related settings Color calibration ClearType text Advanced sizing of text and other items                                                                                                    |  |   |   |

### Windows 10 での輝度調整

画面の自動輝度調整を有効または無効にするには、次の手順を実行します。

- 1 すべての設定を右クリックします。 ダ→ システム → ディスプレイの順にタップまたはクリックします。
- 2 画面の自動輝度調整スライダーを使用して、自動輝度調整を有効または無効にします。

① メモ: 輝度レベル のスライダーを使用して、手動で輝度を調整することもできます。

### 外部ディスプレイデバイスへの接続

次の手順に従って、お使いのコンピュータを外部ディスプレイデバイスに接続します。

1 プロジェクタがオンになっていることを確認して、プロジェクタケーブルをお使いのコンピュータのビデオポートに差し込みます。

- 2 Windows ロゴ + <P> キーを押します。
- 3 次のいずれかのモードを選択します。
  - PC 画面のみ
  - 複製
  - 拡張
  - セカンドスクリーンのみ

(1) メモ: 詳細については、お使いのディスプレイデバイスに同梱のマニュアルを参照してください。

# ハードドライブのオプション

このコンピュータは HDD をサポートします。

### Windows 10 でハードドライブを識別する

- 1 Windows 10 チャームバーの すべての設定 ※をクリックします。
- 2 コントロールパネルをクリックしてデバイスマネージャを選択し、ディスクドライブを展開します。

ハードドライブは**ディスクドライブ**の下にリストされています。

### BIOS セットアップの起動

- 1 ノート PC の電源を入れます (または再起動します)。
- 2 Dell のロゴが表示されたら、次のいずれかのアクションを実行し BIOS セットアッププログラムを起動します。
  - キーボードあり Entering BIOS (BIOS セットアップの起動)メッセージが表示されるまで F2 キーを押します。Boot selection (起動選択) メニューを表示するには、F12 を押します。
  - ハードドライブは、General (全般) グループの下の System Information (システム情報) の下にリストされています。

V \_ Disk drives

ST2000DM001-1ER164 TOSHIBA MQ01ABD100

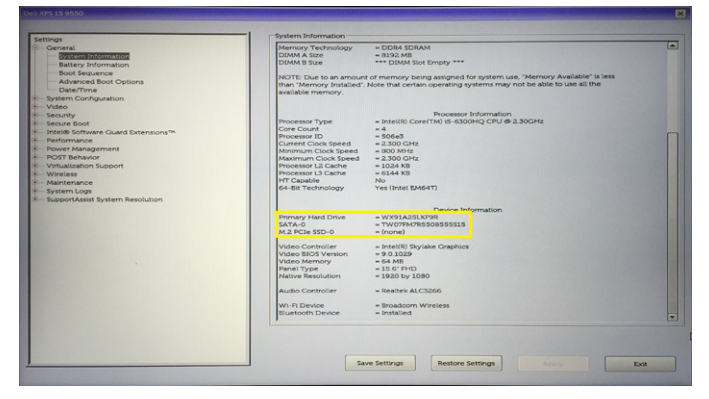

## USB の機能

USB としてよく知られるユニバーサルシリアルバスは 1996 年に PC 業界に導入され、ホストコンピュータと、マウス、キーボード、外付けハードドライブ、またはオプティカルデバイスなどの周辺機器、Bluetooth、および市場におけるさらに多くの周辺機器との間の接続を大幅に単純化しました。

下記の表を参照して USB の進化について簡単に振り返ります。

#### 表 3. USB の進化

| タイプ     | データ転送速度  | カテゴリ        | 導入された年 |
|---------|----------|-------------|--------|
| USB 3.0 | 4.8 Gbps | Super Speed | 2010年  |
| USB 2.0 | 480 Mbps | High Speed  | 2000年  |
| USB 1.1 | 12 Mbps  | Full Speed  | 1998 年 |
| USB 1.0 | 1.5 Mbps | Low Speed   | 1996年  |

### USB 3.0 (SuperSpeed USB)

長年にわたり、USB 2.0 は、PC 業界の事実上のインタフェース標準として確実に定着しており、約 60 億個のデバイスがすでに販売されていますが、コンピューティングハードウェアのさらなる高速化と広帯域幅化へのニーズの高まりから、より高速なインタフェース標準が必要になっています。 USB 3.0 は、前世代に比べて理論上 10 倍の速さを実現し、消費者の要求に応えました。 USB 3.0 の機能の概要は次のとおりです。

- より速い転送速度 (最大 4.8 Gbps )
- 電力を大量消費するデバイスにより良く適応させるために拡大された最大バスパワーとデバイスの電流引き込み
- 新しい電源管理機能
- 全二重データ転送と新しい転送タイプのサポート
- USB 2.0 の下位互換性
- 新しいコネクタとケーブル

以下のトピックでは USB 3.0 に関するよくある質問の一部が記載されています。

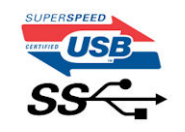

### 速度

現在、最新の USB 3.0 仕様では、Super-Speed、Hi-Speed、および Full-Speed の 3 つの速度モードが定義されています。新しい SuperSpeed モードの転送速度は 4.8 Gbps です。仕様では下位互換性を維持するために、Hi-speed モード(USB 2.0、480 Mbps) および Full-speed モード(USB 1.1、12 Mbps)の低速モードもサポートされています。

USB 3.0 は下の技術変更によって、より高いパフォーマンスを達成しています。

- 既存の USB 2.0 バスと並行して追加された追加の物理バス (以下の図を参照)。
- 前の USB 2.0 には 4 本のケーブル (電源、接地、および差分データ用の 1 組)がありましたが、USB 3.0 では 2 組の差分信号 (送受信)用にさらに 4 本追加され、コネクタとケーブルの接続は合計で 8 つになります。
- USB 3.0 は、USB 2.0 の半二重配置ではなく、双方向データインタフェースを使用します。これにより、帯域幅が理論的に 10 倍に増加します。

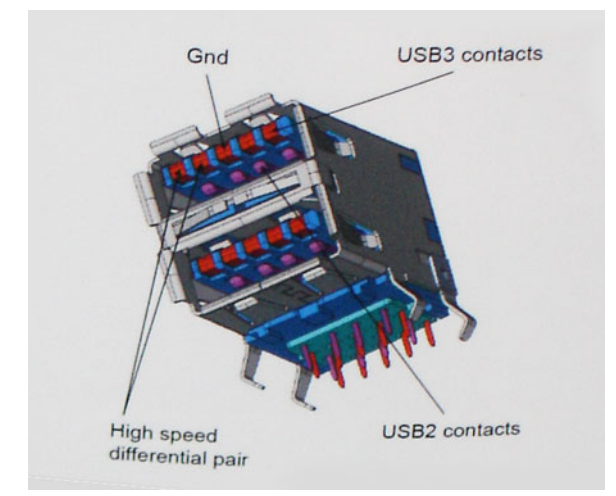

高精細ビデオコンテンツ、テラバイトのストレージデバイス、超高解像度のデジタルカメラなどのデータ転送に対する要求がますます高まっている現在、 USB 2.0 は十分に高速ではない可能性があります。さらに、理論上の最大スループットである 480 Mbps を達成する USB 2.0 接続は存在せず、現実 的なデータ転送率は、最大で約 320 Mbps (40 MB/s) 未満となっています。同様に、USB 3.0 接続が 4.8 Gbps に達することはありません。実際には、オーバーヘッドを含めて 400 MB/s が最大転送率であると想定されますが、この速度でも USB 3.0 は USB 2.0 の 10 倍向上しています。

## アプリケーション

USB 3.0 ではレーンが拡大され、より大きなヘッドルームを提供できるようになり、デバイスでの体験が総合的に向上します。以前の USB ビデオは、最 大解像度、レイテンシ、ビデオ圧縮のそれぞれの観点でほとんど使用に耐えないものでしたが、利用可能な帯域幅が 5 ~ 10 倍になれば、USB ビデオ ソリューションの有用性がはるかに向上することが容易に想像できます。単一リンクの DVI では、約 2 Gbps のスループットが必要です。480 Mbps では 制限がありましたが、5 Gbps では十分すぎるほどの帯域幅が実現します。4.8 Gbps の速度を約束することで、新しいインタフェース標準の利用範囲 は、以前は USB 領域ではなかった外部 RAID ストレージシステムのような製品へと拡大する可能性があります。

以下に使用可能な SuperSpeed USB 3.0 の製品の一部をリストアップしています。

- 外付けデスクトップ USB 3.0 ハードドライブ
- ポータブル USB 3.0 ハードドライブ
- USB 3.0 ドライブドックおよびアダプタ
- USB 3.0 フラッシュドライブおよびリーダー
- USB 3.0 ソリッドステートドライブ
- USB 3.0 RAID
- オプティカルメディアドライブ
- マルチメディアドライブ
- ネットワーク
- USB 3.0 アダプタカードおよびハブ

### 互換性

USB 3.0 は USB 2.0 と共存できるよう、初期段階から慎重に計画されています。 USB 3.0 では新しいプロトコルの高速機能を活用できるよう、新しい物理接続と新しいケーブルが指定されていますが、コネクタ自体は同じ四角い形状であり、4 つのピンの配置も USB 2.0 と同じです。 送受信したデータを別々に送信する 5 つの新しい接続が USB 3.0 ケーブルに組み込まれており、適切な SuperSpeed USB 接続に接続されている場合にのみ使用されます。

Windows 8 は USB 3.0 コントローラをネイティブサポートします。以前のバージョンの Windows では、USB 3.0 コントローラ用に別のドライバが必要でした。

Microsoft では Windows 7 において、初期リリースではなくそれ以降の Service Pack またはアップデートで、USB 3.0 をサポートすると発表しました。 Windows 7 での USB 3.0 サポートが正常にリリースされれば、Vista でも SuperSpeed のサポートが順次行われる可能性も十分にあります。Vista でも USB 3.0 をサポートすべきであるという意見をパートナーの大半が持っていると Microsoft も述べており、こうした可能性を裏付けています。

Windows XP での Super-speed のサポートは、現時点では不明です。XP は 7 年経過しているオペレーティングシステムであることから、実現の可能性は低いと考えるのが妥当です。

### **HDMI 1.4**

このトピックでは、HDMI 1.4 とその機能について利点と合わせて説明します。

HDMI (高精細度マルチメディアインタフェース)は、業界から支持される、非圧縮、全デジタルオーディオ / ビデオインタフェースです。HDMI は、セットトップボックス、DVD プレーヤー、または A/V レシーバーなどの互換性のあるデジタルオーディオ / ビデオソースと、デジタル TV (DTV) などの互換性のある デジタルオーディオ および / またはビデオモニタ間のインタフェースを提供します。HDMI 用アプリケーションは、セットトップボックス、テレビ、および DVD プレ ーヤーです。主な利点は、ケーブルの削減とコンテンツ保護プロビジョニングです。HDMI は、標準、拡張、または高解像度ビデオと、単一ケーブル上のマ ルチチャネルデジタルオーディオをサポートします。

### HDMI 1.4 の機能

- HDMI イーサネットチャネル 高速ネットワークを HDMI リンクに追加すると、ユーザーは別のイーサネットケーブルなしで IP 対応デバイスをフル活用 できます。
- オーディオリターンチャネル チューナー内蔵の HDMI 接続 TV で、別のオーディオケーブルの必要なくオーディオデータ「アップストリーム」をサラウンド オーディオシステムに送信できます。
- 3D メジャー な 3D ビデオ形式の入力 / 出力プロトコルを定義し、本当の 3D ゲームと 3D ホームシアターアプリケーションの下準備をします。
- コンテンツタイプ ディスプレイとソースデバイス間のコンテンツタイプのリアルタイム信号伝達によって、TV でコンテンツタイプに基づく画像設定を最適化できます。
- ・ 追加のカラースペース デジタル写真やコンピュータグラフィックスで使用される追加のカラーモデルに対するサポートを追加します。
- 4Kサポート 1080p をはるかに超えるビデオ解像度を可能にし、多くの映画館で使用されるデジタルシネマシステムに匹敵する次世代ディスプレイをサポートします。
- ・ HDMI マイクロコネクタ 1080p までのビデオ解像度をサポートする、電話やその他のポータブルデバイス用の新しくて小さいコネクタです。
- 車両用接続システム 真の HD 品質を配信しつつ、自動車環境に特有の需要を満たすように設計された、車両用ビデオシステムの新しいケーブ ルとコネクタです。

### HDMI の利点

- 高品質の HDMI で、鮮明で最高画質の非圧縮のデジタルオーディオとビデオを転送します。
- 低コストの HDMI は、簡単で効率の良い方法で非圧縮ビデオ形式をサポートすると同時に、デジタルインタフェースの品質と機能を提供します。
- オーディオ HDMIは、標準ステレオからマルチチャンネルサラウンドサウンドまで複数のオーディオ形式をサポートします。
- HDMIは、ビデオとマルチチャンネルオーディオを1本のケーブルにまとめることで、A/V システムで現在使用している複数のケーブルの費用、複雑さ、 混乱を取り除きます。
- HDMI はビデオソース (DVD プレーヤーなど)と DTV 間の通信をサポートし、新しい機能に対応します。

## メモリの機能

このコンピュータでは、メモリ(RAM)はシステム基板の一部です。このコンピュータには次のメモリ(2~16GB)を搭載できます。

- 2,400 MHz DDR4 (Vostro 3669 システム)
- 2,133 MHz DDR4 (Vostro 3660 システム)
- メモ: このコンピュータを Intel 第6世代 CPU または第7世代 Celeron デュアルコア CPU と共に購入した場合、このコンピュータが実現可能 な最大周波数は 2,133 MHz になります (2,400 MHz のメモリを使用)。

### システムメモリの確認

### Windows 10

- 1 Windows ボタンをクリックし、すべて設定<sup>(公)</sup> > システムを選択します。
- 2 システムの下にあるバージョン情報をクリックします。

### セットアップでのシステムメモリの確認

- 1 コンピュータの電源を入れます(または再起動します)。
- 2 Dell のロゴが表示されたら次のいずれかのアクションを実行します。
  - キーボードで、BIOS セットアップの起動メッセージが表示されるまで F2 を押します。起動選択メニューを表示するには、F12を押します。
- 3 左ペインで設定 > 全般 > システム情報を選択します。 メモリ情報が右ペインに表示されます。

### DDR4

DDR4(Double Data Rate 4th generation)メモリは DDR2 および DDR3 テクノロジよりも高速な後継機種であり、DIMM あたりの容量は DDR3 の最 大 128 GB に対して最大 512 GB まで可能です。DDR4 SDRAM (Synchronous Dynamic Random-Access Memory)は、ユーザーが異なるタイプ のメモリをシステムに取り付けるのを防止するため、SDRAM および DDR とは形状が異なります。

DDR4 が動作に必要とする電力は、1.5 ボルト必要な DDR3 に対して、それより 20 パーセント少ない 1.2 ボルトです。 DDR4 は、メモリをリフレッシュしな くてもホストデバイスがスタンバイモードに移行できる新しい DPD (Deep Power Down) モードにも対応しています。 DPD モードではスタンバイ時の電力 消費が 40 ~ 50 パーセント削減されることが期待されます。

### キー仕様

下の表は、DDR3とDDR4の仕様の比較を示しています。

#### 表 4. DDR3 と DDR4 の比較

| 機能 / オプション     | DDR3                 | DDR4                   | DDR4 の利点        |
|----------------|----------------------|------------------------|-----------------|
| チップ密度          | 512 Mb ~ 8 Gb        | 4 ~ 16 Gb              | DIMM 容量の増大      |
| データレート         | 800 ~ 2,133 Mb/s     | 1,600 ~ 3,200 Mb/s     | 高速 1/0 への移行     |
| 電圧             | 1.5 V                | 1.2 V                  | メモリの電力需要を削減     |
| 低電圧規格          | 対応 ( DDR3L で 1.35V ) | 1.05V で対応予定            | メモリ電力消費の削減      |
| 内部バンク          | 8                    | 16                     | より高いデータレート      |
| バンクグループ ( BG ) | 0                    | 4                      | バーストアクセスの高速化    |
| VREF 入力        | 2 — DQ および CMD/ADDR  | 1 — CMD/ADDR           | VREFDQ を内蔵      |
| tCK — DLL 有効   | 300 ~ 800 MHz        | 667 MHz ~ 1.6 GHz      | より高いデータレート      |
| tCK — DLL 無効   | 10 ~ 125 MHz(オプション)  | 未定義~ 125 MHz           | DLL オフを完全サポート   |
| 読み取りレイテンシ      | AL+CL                | AL+CL                  | 拡張値             |
| 書き込みレイテンシ      | AL+CWL               | AL+CWL                 | 拡張値             |
| DQ             | 40 Ω                 | 48 Ω                   | PtP アプリケーションに最適 |
| DQ バス          | SSTL15               | POD12                  | 1/0 ノイズと電力消費を削減 |
| RTT 値(Ω)       | 120、60、40、30、20      | 240、120、80、60、48、40、34 | より高いデータレートをサポート |
| RTT 不可         | 読み取りバースト             | 読み取りバースト中に無効化          | 使いやすさ           |

| 機能 / オプション       | DDR3                                | DDR4                              | DDR4 の利点                                          |
|------------------|-------------------------------------|-----------------------------------|---------------------------------------------------|
| ODT モード          | 通常、ダイナミック                           | 通常、ダイナミック、PARK                    | 詳細制御モード、OTF 値の変更                                  |
| ODT א-םאכב       | ODT シグナリング要                         | ODT シグナリング不要                      | 容易な ODT コントロール、非 ODT<br>ルーティング、PtP アプリケーション可<br>能 |
| 多目的レジスタ          | レジスタ 4 個 – 定義済み ( 1 )、<br>RFU ( 3 ) | レジスタ4個 – 定義済み ( 3 ),<br>RFU ( 1 ) | 特殊リードアウトを追加提供                                     |
| DIMM <b>ቃ</b> ተプ | RDIMM, LRDIMM, UDIMM,<br>SODIMM     | RDIMM, LRDIMM, UDIMM,<br>SODIMM   |                                                   |
| DIMM ピン          | 240( R. LR. U ), 204( SODIMM )      | 288( R. LR. U ), 260( SODIMM )    |                                                   |
| RAS              | ECC                                 | CRC、パリティ、アドレッシング機<br>能、GDM        | RAS 機能の追加、データ整合性の<br>向上                           |

### DDR4 の詳細情報

次に示すように、DDR3とDDR4メモリモジュールの間の相違点はわずかです。

#### 突起付き切り込みの違い

DDR4 モジュールの切り込みは DDR3 モジュールの切り込みとは異なる位置にあります。どちらの切り込みも挿入側の端にありますが、対応しない基板やプラットフォームにモジュールが取り付けられるのを防止するため、DDR4 では切り込みがやや異なる位置にあります。

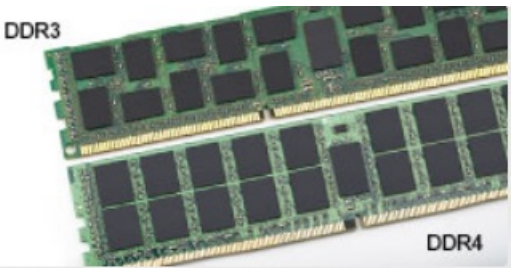

#### 図 1. 切り込みの違い

#### 厚みの増加

より多くの信号レイヤを収容するため、DDR4 モジュールは DDR3 より少し厚くなっています。

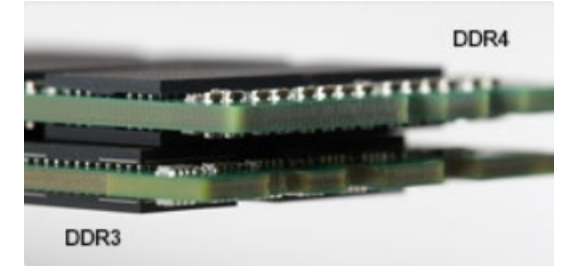

#### 図 2. 厚みの違い

#### カーブしたエッジ

DDR4 モジュールは、メモリを取り付ける際に挿入しやすく、PCB にかかる圧力が和らぐように、エッジがカーブしているという特徴があります。

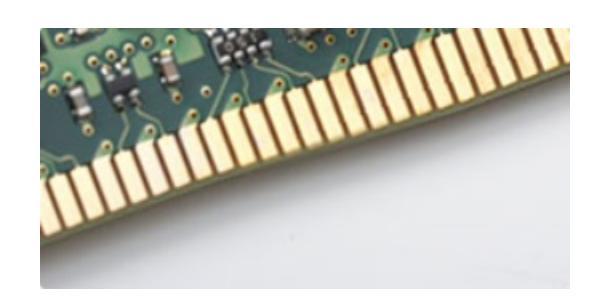

図 3. カーブしたエッジ

### トラブルシューティング

システム上のメモリでエラーが発生すると、「点灯 - 点滅 - 点滅」または「点灯 - 点滅 - 点灯」のエラーコードが新たに表示されるようになりました。すべて のメモリでエラーが発生した場合、LCD は点灯しません。メモリに障害が発生していると考えられる場合のトラブルシューティングは、一部のノートブックシ ステムと同様に、動作確認済みのメモリモジュールをシステム底面またはキーボード下のメモリコネクタに差し替えてみることによって行います。

### ePSA を使用したメモリのテスト

- 1 コンピュータの電源を入れます(または再起動します)。
- 2 Dell のロゴが表示されたら次のいずれかのアクションを実行します。
  - キーボードあり <F2> を押します。

コンピュータで PreBoot System Assessment (PSA)が開始します。

① メモ: キーを押すタイミングが遅れて、オペレーティングシステムのロゴが表示されてしまったら、デスクトップが表示されるまでそのまま 待機します。コンピュータの電源を落として操作をやり直してください。

# Realtek HD オーディオドライバ

Realtek オーディオドライバがすでにコンピュータにインストールされているかどうかを確認します。

#### 表 5. Realtek HD オーディオドライバ

#### インストール前

DELL

Audio inputs and outputs
 Microphone (High Definition Audio Device)
 Speakers (High Definition Audio Device)

Sound, video and game controllers
 High Definition Audio Device
 Intel(R) Display Audio

#### インストール後

🖌 🐗 Sound, video and game controllers

- Bluetooth Hands-free Audio Intel(R) Display Audio
- Realtek High Definition Audio

# コンピュータのトラブルシューティング

診断ライト、ビープコード、およびエラーメッセージなどのインジケータを使って、コンピュータの操作中にトラブルシューティングを行うことができます。

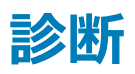

コンピュータの POST (パワーオンセルフテスト)では、起動プロセスを開始する前に、コンピュータの基本要件が満たされハードウェアが適切に動作して いることを確認します。コンピュータが POST に合格すると、通常モードでの起動を続行します。しかし、コンピュータが POST に合格しなかった場合は、 起動中に LED が一連のコードを発します。システム LED は電源ボタンに組み込まれています。

次の表は、異なるライトパターンとその意味を示しています。

#### 表 6. 診断

| LED の点滅回数  | ビープコード | 問題の内容                  |
|------------|--------|------------------------|
| 2 オレンジ     | 2      | メモリまたは RAM が検出されませんでした |
| 4 オレンジ     | 4      | メモリまたは RAM の障害です       |
| 5 オレンジ     | 5      | CMOS バッテリーの障害です        |
| 3 オレンジ、4 白 | 3,4    | リカバリイメージが無効です          |
| 3 オレンジ、3 白 | 3,3    | リカバリイメージが見つかりません       |

### 診断エラーメッセージ

#### 表 7. 診断エラーメッセージ

| エラーメッセージ                      | 説明                                                                                                    |
|-------------------------------|----------------------------------------------------------------------------------------------------|
| AUXILIARY DEVICE FAILURE      | タッチパッドまたは外付けマウスに問題がある可能性があります。 外付けマ<br>ウスを使用している場合、ケーブル接続を確認します。 セットアップユーティ<br>リティで <b>Pointing Device</b> (ポインティングデバイス) オプションの設定を有<br>効にします。 |
| BAD COMMAND OR FILE NAME      | コマンドのスペルは正しいか、空白の位置は正しいか、パス名は正しいかを<br>確認してください。                                                                                               |
| CACHE DISABLED DUE TO FAILURE | マイクロプロセッサに内蔵の1次キャッシュに問題が発生しました。 <b>デルへの</b><br>お問い合わせ                                                                                         |
| CD DRIVE CONTROLLER FAILURE   | コンピュータからのコマンドにオプティカルドライブが応答しません。                                                                                                    |
| DATA ERROR                    | ハードドライブからデータを読むことができません。                                                                                                    |
| DECREASING AVAILABLE MEMORY   | メモリモジュールに問題があるか、またはメモリモジュールが正しく取り付けら<br>れていない可能性があります。メモリモジュールを取り付けなおすか、必要<br>があれば交換します。                                                      |
| DISK C: FAILED INITIALIZATION | ハードディスクドライブの初期化に失敗しました。 <b>Dell Diagnostics</b> ( 診断 )<br>プログラムの Hard Disk Drive テストを実行します。                                                   |

| エラーメッセージ                                                                                  | 説明                                                                                                    |
|-------------------------------------------------------------------------------------------|----------------------------------------------------------------------------------------------------|
| DRIVE NOT READY                                                                           | 操作を続行する前に、ベイにはハードドライブが必要です。ハードディスクド<br>ライブベイにハードディスクドライブを取り付けます。                                                                                                    |
| ERROR READING PCMCIA CARD                                                                 | コンピュータが、ExpressCard を認識できません。カードを挿入しなおす<br>か、別のカードを使用してください。                                                                                                    |
| EXTENDED MEMORY SIZE HAS CHANGED                                                          | 不揮発性メモリ (NVRAM) に記録されているメモリ容量が、実際に取り<br>付けられているメモリモジュールの容量と一致しません。コンピュータを再起<br>動します。 再度エラーが表示される場合は、 デルにお問い合わせくださ<br>い。                                                                                                    |
| THE FILE BEING COPIED IS TOO LARGE FOR THE DESTINATION DRIVE                              | 指定のディスクにコピーするにはファイルサイズが大きすぎます。またはディス<br>クがいっぱいで入りません。他のディスクにコピーするか容量の大きなディス<br>クを使用します。                                                                                                    |
| A FILENAME CANNOT CONTAIN ANY OF THE FOLLOWING CHARACTERS: $\backslash$ / : * ? " < >   - | これらの文字はファイル名には使用しないでください。                                                                                                    |
| GATE A20 FAILURE                                                                          | メモリモジュールがしっかりと接続されていない可能性があります。メモリモジ<br>ュールを取り付けなおすか、必要があれば交換します。                                                                                                    |
| GENERAL FAILURE                                                                           | オペレーティングシステムはコマンドを実行できません。通常、このメッセージ<br>に続いて具体的な情報が表示されます。例えば、Printer out of<br>paper. Take the appropriate action.                                                                                                    |
| HARD-DISK DRIVE CONFIGURATION ERROR                                                       | コンピュータがドライブの種類を識別できません。コンピュータをシャットダウン<br>し、ハードディスクドライブを取り外して、コンピュータをオプティカルドライブか<br>ら起動します。次に、コンピュータをシャットダウンし、ハードドライブを再度<br>取り付けて、コンピュータを再起動します。Dell Diagnostics (診断)プロ<br>グラムの Hard Disk Drive テストを実行します。                                       |
| HARD-DISK DRIVE CONTROLLER FAILURE 0                                                      | ハードディスクドライブがコンピュータからのコマンドに応答しません。コンピュ<br>ータをシャットダウンし、ハードディスクドライブを取り外して、コンピュータをオ<br>プティカルドライブから起動します。次に、コンピュータをシャットダウンし、ハ<br>ードドライブを再度取り付けて、コンピュータを再起動します。問題が解決<br>しない場合、別のドライブを取り付けます。Dell Diagnostics(診断)プロ<br>グラムの Hard Disk Drive テストを実行します。 |
| HARD-DISK DRIVE FAILURE                                                                   | ハードディスクドライブがコンピュータからのコマンドに応答しません。コンピュ<br>ータをシャットダウンし、ハードディスクドライブを取り外して、コンピュータをオ<br>プティカルドライブから起動します。次に、コンピュータをシャットダウンし、ハ<br>ードドライブを再度取り付けて、コンピュータを再起動します。問題が解決<br>しない場合、別のドライブを取り付けます。Dell Diagnostics(診断)プロ<br>グラムの Hard Disk Drive テストを実行します。 |
| HARD-DISK DRIVE READ FAILURE                                                              | ハーディスクドドライブに問題がある可能性があります。コンピュータをシャッ<br>トダウンし、ハードディスクドライブを取り外して、コンピュータをオプティカルド<br>ライブから起動します。次に、コンピュータをシャットダウンし、ハードドライブ<br>を再度取り付けて、コンピュータを再起動します。問題が解決しない場<br>合、別のドライブを取り付けます。Dell Diagnostics (診断)プログラムの<br>Hard Disk Drive テストを実行します。        |
| INSERT BOOTABLE MEDIA                                                                     | オペレーティングシステムは、オプティカルドライブなどの起動できないメディア<br>から起動しようとしています。起動可能なメディアをセットします。                                                                                                    |
| INVALID CONFIGURATION INFORMATION-PLEASE RUN<br>SYSTEM SETUP PROGRAM                      | システム設定情報がハードウェア構成と一致しません。メモリモジュールの<br>取り付け後などにこのメッセージが表示されることがあります。セットアップユ<br>ーティリティで対応するオプションを修正します。                                                                                                    |

| エラーメッセージ                                                                   | 説明                                                                                                    |
|----------------------------------------------------------------------------|----------------------------------------------------------------------------------------------------|
| KEYBOARD CLOCK LINE FAILURE                                                | 外付けキーボードを使用している場合は、ケーブル接続を確認します。<br>Dell Diagnostics(診断)プログラムの Keyboard Controller テストを実<br>行します。                                                       |
| KEYBOARD CONTROLLER FAILURE                                                | 外付けキーボードを使用している場合は、ケーブル接続を確認します。コ<br>ンピュータを再起動し、起動ルーチン中にキーボードまたはマウスに触れな<br>いようにします。 Dell Diagnostics (診断)プログラムの Keyboard<br>Controller テストを実行します。       |
| KEYBOARD DATA LINE FAILURE                                                 | 外付けキーボードを使用している場合は、ケーブル接続を確認します。<br>Dell Diagnostics(診断)プログラムの Keyboard Controller テストを実行します。                                                           |
| KEYBOARD STUCK KEY FAILURE                                                 | 外付けキーボードまたはキーパッドの、ケーブル接続を確認します。コンピュ<br>ータを再起動し、起動ルーチン中にキーボードまたはキーに触れないように<br>します。 Dell Diagnostics (診断)プログラムの Stuck Key テストを実行<br>します。                  |
| LICENSED CONTENT IS NOT ACCESSIBLE IN<br>MEDIADIRECT                       | Dell MediaDirect では、そのファイルのデジタル権限管理(DRM)制限が<br>検証できないので、そのファイルは再生できません。                                                                                 |
| MEMORY ADDRESS LINE FAILURE AT ADDRESS, READ<br>VALUE EXPECTING VALUE      | メモリモジュールに問題があるか、メモリモジュールが正しく取り付けられてい<br>ない可能性があります。メモリモジュールを取り付けなおすか、必要があれ<br>ば交換します。                                                                   |
| MEMORY ALLOCATION ERROR                                                    | 実行しようとしているソフトウェアが、オペレーティングシステム、他のプログラム、またはユーティリティと拮抗しています。コンピュータをシャットダウンし、<br>30秒待ってから再起動します。プログラムを再度実行します。エラーメッセージが依然として表示される場合、ソフトウェアのマニュアルを参照してください。 |
| MEMORY DOUBLE WORD LOGIC FAILURE AT ADDRESS,<br>READ VALUE EXPECTING VALUE | メモリモジュールに問題があるか、メモリモジュールが正しく取り付けられてい<br>ない可能性があります。メモリモジュールを取り付けなおすか、必要があれ<br>ば交換します。                                                                   |
| MEMORY ODD/EVEN LOGIC FAILURE AT ADDRESS, READ<br>VALUE EXPECTING VALUE    | メモリモジュールに問題があるか、メモリモジュールが正しく取り付けられてい<br>ない可能性があります。メモリモジュールを取り付けなおすか、必要があれ<br>ば交換します。                                                                   |
| MEMORY WRITE/READ FAILURE AT ADDRESS, READ<br>VALUE EXPECTING VALUE        | メモリモジュールに問題があるか、メモリモジュールが正しく取り付けられてい<br>ない可能性があります。メモリモジュールを取り付けなおすか、必要があれ<br>ば交換します。                                                                   |
| NO BOOT DEVICE AVAILABLE                                                   | コンピュータがハードディスクドライブを見つけることができません。ハードドラ<br>イブが起動デバイスの場合、ドライブが適切に装着されており、起動デバイ<br>スとして区分(パーティション)されているか確認します。                                              |
| NO BOOT SECTOR ON HARD DRIVE                                               | オペレーティングシステムが破損している可能性があります。 <b>デルにお問い</b><br>合わせください。                                                                                                  |
| NO TIMER TICK INTERRUPT                                                    | システム基板上のチップが誤動作している可能性があります。 <b>Dell</b><br>Diagnostics(診断)プログラムの System Set テストを実行します。                                                                 |
| NOT ENOUGH MEMORY OR RESOURCES. EXIT SOME<br>PROGRAMS AND TRY AGAIN        | 開いているプログラムの数が多すぎます。すべてのウィンドウを閉じ、使用す<br>るプログラムのみを開きます。                                                                                                   |
| OPERATING SYSTEM NOT FOUND                                                 | OS の再インストール。問題が解決しない場合は、デルにお問い合わせく<br>ださい。                                                                                                    |
| OPTIONAL ROM BAD CHECKSUM                                                  | オプション ROM に障害が発生しました。 <b>デルにお問い合わせください</b> 。                                                                                                    |

| エラーメッセージ                                                | 説明                                                                                                    |
|---------------------------------------------------------|----------------------------------------------------------------------------------------------------|
| SECTOR NOT FOUND                                        | オペレーティングシステムがハードディスクドライブ上のセクターを見つけること<br>ができません。ハードディスクドライブが不良セクターを持っているか、FAT が<br>破壊されている可能性があります。Windowsのエラーチェックユーティリティ<br>を実行して、ハードディスクドライブのファイル構造を調べます。手順につい<br>ては、Windows Help and Support ( ヘルプとサポート ) を参照してくださ<br>い ( Start ( スタート ) > Help and Support ( ヘルプとサポート ) をクリ<br>ックします )。多くのセクターに障害がある場合、データをバックアップして( 可<br>能な場合 )、ハードディスクドライブをフォーマットします。 |
| SEEK ERROR                                              | オペレーティングシステムがハードディスクドライブ上の特定のトラックを見つ<br>けることができません。                                                                                                    |
| SHUTDOWN FAILURE                                        | システム基板上のチップが誤動作している可能性があります。Dell<br>Diagnostics(診断)プログラムの System Set テストを実行します。再<br>度メッセージが表示される場合は、デルにお問い合わせください。                                                                                                    |
| TIME-OF-DAY CLOCK LOST POWER                            | システム設定が破損しています。コンピュータをコンセントに接続してバッテ<br>リを充電します。問題が解決しない場合は、セットアップユーティリティを起<br>動してデータの復元を試み、それからすぐにプログラムを終了します。再度<br>メッセージが表示される場合は、 <b>デルにお問い合わせください</b> 。                                                                                                    |
| TIME-OF-DAY CLOCK STOPPED                               | システム設定をサポートする予備バッテリに、再充電が必要である可能性<br>があります。コンピュータをコンセントに接続してバッテリを充電します。問題<br>が解決しない場合は、 <b>デルにお問い合わせください</b> 。                                                                                                    |
| TIME-OF-DAY NOT SET-PLEASE RUN THE SYSTEM SETUP PROGRAM | セットアップユーティリティで設定した時刻または日付が内部時計と一致し<br>ません。 Date and Time (日付と時刻)オプションの設定を修正します。                                                                                                    |
| TIMER CHIP COUNTER 2 FAILED                             | システム基板上のチップが誤動作している可能性があります。 Dell<br>Diagnostics(診断)プログラムの System Set テストを実行します。                                                                                                    |
| UNEXPECTED INTERRUPT IN PROTECTED MODE                  | キーボードコントローラが誤動作しているか、メモリモジュールの接続に問題<br>がある可能性があります。Dell Diagnostics(診断)プログラムの System<br>Memory テストおよび Keyboard Controller テストを実行するか、デルに<br>お問い合わせください。                                                                                                    |
| X: $\$ IS NOT ACCESSIBLE. THE DEVICE IS NOT READY       | ディスクをドライブに挿入し、操作をやり直してください。                                                                                                    |

## システムエラーメッセージ

#### 表 8. システムエラーメッセージ

| システムメッセージ                                                                                                    | 説明                                                |
|----------------------------------------------------------------------------------------------------|---------------------------------------------------|
| Alert! Previous attempts at booting this system<br>have failed at checkpoint [nnnn]. For help in<br>resolving this problem, please note this<br>checkpoint and contact Dell Technical Support<br>(警告:このシステムの前回の起動時にチェックポイント<br>[nnnn] で障害が発生しました。この問題を解決するには、こ<br>のチェックポイントをメモしてデルテクニカルサポートにお問<br>い合わせください) | 同じエラーによって、コンピュータは3回連続して起動ルーチンを終了でき<br>ませんでした。     |
| CMOS checksum error (CMOS チェックサムエラー)                                                                                                    | RTC がリセットされ、 <b>BIOS セットアップ</b> のデフォルトがロードされています。 |
| CPU fan failure(CPU ファン障害)                                                                                                    | CPU ファンに障害が発生しました。                                |
| System fan failure (システムファン障害)                                                                                                    | システムファンに障害が発生しました。                                |

| システムメッセージ                                                                                                    | 説明                                                                                                    |
|----------------------------------------------------------------------------------------------------|----------------------------------------------------------------------------------------------------|
| Hard-disk drive failure (ハードディスクドライブ障害)                                                                                                    | POST 中にハードディスクドライブに障害が発生した可能性があります。                                                                          |
| Keyboard failure (キーボード障害)                                                                                                    | キーボードに障害が発生したか、またはケーブルがしっかりと接続されていま<br>せん。ケーブルをつなぎ直しても問題が解決しない場合はキーボードを交<br>換してください。                         |
| No boot device available(起動デバイスがありません)                                                                                                    | ハードディスクドライブ上に起動可能なパーティションが存在しないか、ハー<br>ドドライブケーブルがしっかりと接続されていないか、または起動可能なデバ<br>イスが存在しません。                     |
|                                                                                                    | <ul> <li>ハードドライブが起動デバイスの場合、ケーブルが接続されていること、<br/>およびドライブが適切に取り付けられ、起動デバイスとしてパーティション分割されていることを確認します。</li> </ul> |
|                                                                                                    | <ul> <li>セットアップユーティリティを起動して、起動順序の情報が正しいことを<br/>確認します。</li> </ul>                                             |
| No timer tick interrupt(タイマーティック割り込み信号<br>がありません)                                                                                                    | システム基板上のチップが誤動作しているか、またはマザーボードに障害が<br>発生している可能性があります。                                                        |
| NOTICE - Hard Drive SELF MONITORING SYSTEM has<br>reported that a parameter has exceeded its<br>normal operating range. Dell recommends that<br>you back up your data regularly. A parameter<br>out of range may or may not indicate a<br>potential hard drive problem (注意 - ハードドライブ<br>の自己監視システムに、パラメーターが通常の動作範囲を超え<br>ていることがレポートされています。デルではデータを定期的<br>にバックアップすることをお勧めしています。パラメーターが<br>範囲を超えていても、ハードドライブに潜在的な問題がある場<br>合とそうでない場合があります。) | S.M.A.R.T エラー、ハードディスクドライブに障害の可能性があります。                                                                       |

42 コンピュータのトラブルシューティング

DELL

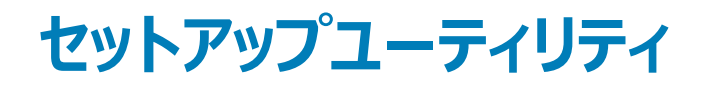

トピック :

- 起動順序
- ナビゲーションキー

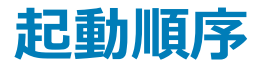

起動順序では、セットアップユーティリティで定義された起動デバイスの順序をバイパスし、特定のデバイス(例:オプティカルドライブやハードドライブ)から直接起動することができます。パワーオンセルフテスト(POST)中にデルのロゴが表示されたら、以下の操作が可能です。

- <F2>を押してセットアップユーティリティにアクセスする
- <F12>を押して1回限りの起動メニューを立ち上げる

1回限りの起動メニューでは診断オプションを含むオプションから起動可能なデバイスを表示します。起動メニューのオプションは以下のとおりです。

- リムーバブルドライブ(利用可能な場合)
- STXXXX ドライブ

### ① メモ: XXX は、SATA ドライブの番号を意味します。

- オプティカルドライブ
- 診断

#### メモ: Diagnostics (診断)を選択すると ePSA 診断 画面が表示されます。

起動順序画面ではシステムセットアップ画面にアクセスするオプションを表示することも可能です。

## ナビゲーションキー

① メモ: ほとんどのセットアップユーティリティオプションで、変更内容は記録されますが、システムを再起動するまでは有効になりません。

| <b>+</b> -      | ナビゲーション                                                                                   |
|-----------------|-------------------------------------------------------------------------------------------|
| 上矢印             | 前のフィールドに移動します。                                                                            |
| 下矢印             | 次のフィールドへ移動します。                                                                            |
| <enter></enter> | 選択したフィールドの値を選択するか(該当する場合)、フィールド内のリンクに移動します。                                               |
| スペースバー          | ドロップダウンリストがある場合は、展開したり折りたたんだりします。                                                         |
| Tab             | 次のフォーカス対象領域に移動します。                                                                        |
|                 | ① メモ: 標準グラフィックブラウザ用に限られます。                                                                |
| <esc></esc>     | メイン画面が表示されるまで、前のページに戻ります。メイン画面で <esc> を押すと、未保存の変更の保存を促すメッセージ<br/>が表示され、システムが再起動します。</esc> |
| F1              | System Setup ( セットアップユーティリティ ) のヘルプファイルを表示します。                                            |

# セットアップユーティリティのオプション

#### 表 9. — Main(メイン)

| System Time              | システムの時刻を表示します。コンピュータの内部時計の時刻をリセットすることができます。    |
|--------------------------|------------------------------------------------|
| System Date              | システムの日付を表示します。コンピュータの内部カレンダーの日付をリセットすることができます。 |
| BIOS Version             | BIOSリビジョンを表示します。                               |
| Product Name             | コンピュータのモデル番号を表示します。                            |
| Service Tag              | コンピュータのサービスタグを表示します。                           |
| Asset Tag                | コンピュータのアセットタグを表示します (利用可能な場合)。                 |
| CPU Type                 | プロセッサのタイプを表示します。                               |
| CPU Speed                | プロセッサの速度を表示します。                                |
| CPU ID                   | プロセッサ ID を表示します。                               |
| CPU Cache                | プロセッサの L1、L2、L3 キャッシュのサイズを表示します。               |
| HDD0                     | コンピュータの HDD0 サイズを表示します。                        |
| HDD1                     | コンピュータの HDD1 サイズを表示します。                        |
| HDD2                     | コンピュータの HDD2 サイズを表示します。                        |
| HDD3                     | コンピュータの HDD3 サイズを表示します。                        |
| System Memory            | 取り付けられているメモリのサイズを表示します。                        |
| Memory Speed             | 取り付けられているメモリの速度を表示します。                         |
|                          | •                                              |
| 表 10. — Advanced(詳細)     |                                                |
| Intel (R) SpeedStep (TM) | Intel SpeedStep テクノロジを有効または無効にすることができます。       |

|                   | テフォルト:Enabled(有効)                                                |
|-------------------|------------------------------------------------------------------|
| Virtualization    | 仮想化機能を有効または無効にすることができます。<br>デフォルト:Enabled(有効)                    |
| VT for Direct I/O | Direct I/O 用の仮想化テクノロジーを有効または無効にすることができます。<br>デフォルト:Enabled(有効)   |
| Trusted Execution | Trusted Execution を有効または無効にすることができます。<br>デフォルト : Disabled ( 無効 ) |
| Integrated NIC    | 内蔵 ネットワークを有効または無効にすることができます。<br>デフォルト : Enabled ( 有効 )           |
| SATA Operation    | SATA モードを変更できます。<br>デフォルト : AHCI                                 |

| Intel Multi-Display       | Intel マルチディスプレイ機能を有効または無効にすることができます。<br>デフォルト:Disabled ( 無効 )          |
|---------------------------|------------------------------------------------------------------------|
| USB Emulation             | USB エミュレーションを有効または無効にすることができます。<br>デフォルト : Enabled ( 有効 )              |
| SW Guard Extensions (SGX) | SW Guard Extensions (SGX) を有効または無効にすることができます。<br>デフォルト:Disabled ( 無効 ) |
| USB Configuration         | USB ポートを有効または無効にすることができます。<br>前面 USB ポート:Enabled(有効)                   |
|                           | 背面 USB ポート:Enabled(有効)                                                 |
| Power Options             | 電力オプションを変更することができます。<br>Wake up by Integrated LAN/WLAN:Disabled(無効)    |
|                           | AC Recovery:Power Off(電源オフ)                                            |
|                           | Deep Sleep Control:Enabled in S4 and S5(S4 および S5 モードで有効)              |
|                           | Auto Power On:Disabled(無効)                                             |
|                           | Auto Power On Mode:曜日を選択できます(デフォルト:無効)                                 |
|                           | Auto Power On Date : 日付を選択できます                                         |
|                           | Auto Power On Time : 時刻を選択できます                                         |
| SMART Settings            | SMART 機能を有効または無効にすることができます。<br>デフォルト:Disabled ( 無効 )                   |
| 表 11. — Security(セキュリティ)  |                                                                        |

| Unlock Setup Status    | システムのセットアップをロックまたはロック解除できます。<br>デフォルト:Unlocked(ロック解除)               |
|------------------------|---------------------------------------------------------------------|
| Admin Password Status  | 管理者パスワードが設定されているかどうかを示すステータスを表示しま<br>す。<br>デフォルト : Not Set ( 未設定 )  |
| System Password Status | システムパスワードが設定されているかどうかを示すステータスを表示しま<br>す。<br>デフォルト : Not Set ( 未設定 ) |
| HDD Password Status    | システムパスワードが設定されているかどうかを示すステータスを表示しま<br>す。<br>デフォルト : Not Set ( 未設定 ) |
| Asset Tag              | サービスタグを入力できます。                                                      |
| Admin Password         | 管理者パスワードを作成できます。                                                    |
| HDD Password           | HDD パスワードを作成できます。                                                   |
| System Password        | システムパスワードを作成できます。                                                   |
| Password Change        | オプションを設定してパスワードを変更できます。                                             |
|                        |                                                                     |

|                        | デフォルト:Permitted(許可)                                          |
|------------------------|--------------------------------------------------------------|
| Firmware TPM           | ファームウェア TPM を有効または無効にできます。<br>デフォルト:Disabled ( 無効 )          |
| HDD Protection         | HDD 保護機能を変更できます。<br>デフォルト : Disabled ( 無効 )                  |
| 表 12. — Boot(起動)       |                                                              |
| Boot List Option       | 起動モードを表示します。<br>デフォルト : UEFI                                 |
|                        | File Browser Add 起動オプションと File Browser Del 起動オプションは有<br>効です。 |
| Secure Boot            | セキュアブートコントロールを有効または無効にすることができます。<br>デフォルト : Enabled ( 有効 )   |
| Legacy Option ROMs     | レガシーオプション ROM をロードすることができます。<br>デフォルト : Disabled ( 無効 )      |
| Boot Option Priorities | 起動オプションの優先度を変更できます。                                          |
| 表 13. — 終了             |                                                              |
| Save Changes and Reset | セットアップユーティリティで行った変更を保存またはリセットできます。                           |
|                        | 1 セットアップユーティリティで行った変更を破棄できます。                                |
|                        | 2 セットアップユーティリティオプションをデフォルトの状態に復元できます。                        |
|                        | 3 セットアップユーティリティで行った変更を破棄できます。                                |

4 セットアップユーティリティで行った変更を保存できます。

#### トピック :

- セットアップユーティリティの概要
- セットアップユーティリティへのアクセス
- セットアップユーティリティのオプション

# セットアップユーティリティの概要

### セットアップユーティリティでは次のことができます。

- お使いのコンピュータのハードウェアを追加、変更、または取り外した後でシステムの構成情報を変更する。
- ユーザーパスワードなど、ユーザーが選択できるオプションを設定または変更する。
- 現在のメモリの容量を読み取る、または取り付けてあるハードドライブのタイプを設定する。

セットアップユーティリティを使用する前に、セットアップユーティリティの画面情報を後で参照できるようにメモしておくことをお勧めします。

### △ 注意: 上級コンピュータユーザーでなければ、このプログラムの設定を変更しないでください。特定の変更でコンピュータが誤作動を起こす可能 性があります。

# セットアップユーティリティへのアクセス

- 1 コンピューターの電源を入れます(または再起動します)。
- 2 白い Dell のロゴが表示されたら、すぐに <F2> を押します。
   セットアップユーティリティページが表示されます。
  - メモ: キーを押すタイミングが遅れて OS のロゴが表示されてしまったら、デスクトップが表示されるまでそのまま待機します。次に、コンピュータをシャットダウンするか、または再起動してして、もう一度お試しください。
  - ① メモ: Dell のロゴが表示されたら、<F12> キーを押して、BIOS セットアップを選択しすることもできます。

## セットアップユーティリティのオプション

① メモ:お使いのコンピュータおよび取り付けられているデバイスによっては、本項に一覧表示された項目の一部がない場合があります。

### 一般的な画面オプション

説明

このセクションには、コンピュータの主要なハードウェア機能が一覧表示されます。

#### オプション

#### System Information

- (システム情報)
- System Information (システム情報): BIOS Version (BIOS バージョン), Service Tag (サービスタグ), Asset Tag (ア セットタグ), Ownership Tag (所有者タグ), Ownership Date (購入日), Manufacture Date (製造日), Express Service Code (エクスプレスサービスコード)が表示されます。
  - Memory Information (メモリ情報): Memory Installed (搭載容量), Memory Available (使用可能な容量), Memory Speed(速度), Memory Channels Mode(チャネルモード), Memory Technology(メモリテクノロジ), DIMM 1 Size (DIMM 1のサイズ), DIMM 2 Size (DIMM 2のサイズ)が表示されます。
  - PCI information (PCI 情報): Slot 1 (スロット1), Slot 2 (スロット2), Slot 3 (スロット3) が表示されます。
  - Processor Information (プロセッサ情報): Processor Type (種類), Core Count (コア数), Processor ID (ID), Current Clock Speed (現在のクロックスピード), Minimum Clock Speed (最小クロックスピード), Maximum Clock Speed (最大クロックスピード), Processor L2 Cache (プロセッサ L2 キャッシュ), Processor L3 Cache (プロセッサ L3 キャッシュ), HT Capable (HT 対応), 64-Bit Technology (64 ビットテクノロジ)が表示されます。
  - Device Information (デバイス情報): Primary Hard Drive (プライマリハードドライブ), SATA-0、SATA-1、SATA-2、 SATA-3、LOM MAC Address (LOM MAC アドレス), Video Controller (ビデオコントローラ), Audio Controller (オー ディオコントローラ)が表示されます。

| Boot Sequence(起<br>動順序) | Boot Sequence(起<br>動順序) | コンピュータがオペレーティングシステムを認識する順序を変更することができます。起動順序を変<br>更するには、右側にあるリストから変更したいデバイスを選択します。デバイスを選択したら、上下<br>の矢印をクリックするか、またはキーボードの Page Up/Page Down キーを使用して、起動オプショ<br>ンの順序を変更します。左側にあるチェックボックスを使用してリストから選択または選択解除する<br>こともできます。レガシー起動モードをセットアップするには、レガシーオプション ROM を有効にする<br>必要があります。安全起動を有効にしている場合は、レガシー起動モードにすることはできません。<br>オプションは次のとおりです。 |
|-------------------------|-------------------------|----------------------------------------------------------------------------------------------------|
|                         |                         | <ul> <li>Boot Sequence (起動順序) - デフォルトでは、Windows 起動マネージャのチェックボックス<br/>が選択されています。</li> </ul>                                                                                                    |

### メモ: デフォルトのオプションは、お使いのコンピュータのオペレーティングシステムに基づいて異なる場合があります。

Boot List Option (起動リストオプション) - リストオプションは Legacy (レガシー)と UEFI です。デフォルトでは、UEFI が選択されています。

説明

### ① メモ: デフォルトのオプションは、お使いのコンピュータのオペレーティングシステムに基づいて異なる場合があります。

- Add Boot Option (起動オプションの追加) 起動オプションを追加することができます。
- Delete Boot Option ( 起動オプションの削除 ) 既存の起動オプションを削除することができます。
- View (表示) 現在の起動オプションをコンピュータに表示することができます。
- Restore Settings (設定の復元) コンピュータのデフォルト設定を復元します。
- Save Settings (設定の保存) コンピュータの設定を保存します。
- Apply (適用) 設定を適用することができます。
- Exit(終了)-コンピュータを終了および開始します。

| Boot List Options | 起動リストオプションを変更することができます。 |
|-------------------|-------------------------|
| (起動リストオプショ        |                         |

- Legacy (レガシー)
  - UEFI (デフォルトで有効)

Advanced Boot このオプションでは、レガシーオプション ROM のロードを有効にできます。デフォルトでは、Enable Legacy Option ROMs (レ Options (詳細起動 ガシーオプション ROM を有効にする)オプションは無効になっています。 オプション )

**Date/Time (日付 /** 日付と時刻を変更することができます。 **時刻** )

ン)

### システム設定画面のオプション

オプション 説明

Integrated NIC (内 蔵 NIC )

NIC(内 UEFIネットワークスタックを有効にすると、UEFIネットワークプロトコルが利用可能になります。UEFIネットワークでは、pre-OS および early OS のネットワーク機能で有効な NIC を使用できます。これは、PXE の電源を入れなくても使用できる場合があ ります。Enabled w/PXE (PXE で有効)を有効にする場合、PXE 起動タイプ (レガシー PXE または UEFI PXE)は現在 の起動モードと使用中のオプション ROM のタイプによって決まります。UEFI PXE 機能を完全に有効化するには、UEFI ネット ワークスタックが必要になります。

Enabled UEFI Network Stack (UEFI ネットワークスタックを有効にする) - このオプションはデフォルトで無効に設定されています。

内蔵ネットワークコントローラを設定することができます。オプションは次のとおりです。

- Disabled ( 無効 )
- Enabled (有効)
- Enabled w/PXE (PXE 付で有効): このオプションはデフォルトで有効に設定されています。
- メモ:お使いのコンピュータおよび取り付けられているデバイスによっては、本項に一覧表示された項目の一部がない場合があります。

SATA Operation内蔵 SATA ハードドライブコントローラを設定することができます。オプションは次のとおりです。(SATA オペレーショ・ン)・AHCI: このオプションはデフォルトで有効に設定されています。

説明 オプション Drives (ドライブ) 基板上の SATA ドライブを設定することができます。すべてのドライブがデフォルトで有効に設定されています。オプションは次の とおりです。 SATA-0 SATA-1 SATA-2 SATA-3 SATA-4 このフィールドでは、統合ドライブのハードドライブエラーをシステム起動時に報告するかどうかを制御します。このテクノロジは、 SMART Reporting  $(SMART \nu \pi - h)$ SMART (Self-Monitoring Analysis And Reporting Technology) 仕様の一部です。このオプションはデフォルトで無効に設 定されています。 Enable SMART Reporting (SMART レポートを有効にする) USB Configuration このフィールドでは、内蔵 USB コントローラを設定します。Boot Support (起動サポート)が有効な場合、システムはあらゆる (USB 設定) 種類の USB 大容量ストレージデバイス (HDD、メモリキー、フロッピー)から起動できます。 USB ポートが有効の場合、このポートに接続されたデバイスは有効で、OS で利用できます。 USB ポートが無効の場合、OS はこのポートに接続されたデバイスを認識できません。 オプションは次のとおりです。 • Enable Boot Support (起動サポートを有効にする) Enable Rear USB Ports (背面 USB ポートを有効にする): オプションで 6 つのポートを含む Enable Front USB Ports (前面 USB ポートを有効にする): オプションで2つのポートを含む すべてのオプションがデフォルトで有効に設定されています。 (i) メモ: USB キーボードおよびマウスは、この設定に関係なく BIOS セットアップで常に動作します。 Front USB このフィールドでは前面 USB ポートを有効または無効にできます。 Configuration (前面 • Enable/Disable Front USB Ports (前面 USB ポートを有効 / 無効にする) USB 設定) Rear USB このフィールドでは背面 USB ポートを有効または無効にできます。 Configuration (背面 • Enable/Disable Rear USB Ports (背面 USB ポートを有効 / 無効にする) USB 設定) このフィールドでは、統合オーディオコントローラを有効または無効にします。デフォルトでは Enable Audio(オーディオを有効に Audio(オーディオ) する)オプションが選択されています。オプションは次のとおりです。 Enable Microphone (マイクを有効にする)(デフォルトで有効) Enable Internal Speaker (内蔵スピーカーを有効にする) (デフォルトで有効) • Miscellaneous 次のデバイスの有効 / 無効を切り替えることができます。 Devices (その他のデ Enable PCI Slot ( PCI スロットを有効にする ) (デフォルトで有効 ) バイス) Enable Secure Digital (SD) card (SD (Secure Digital) カードを有効にする)(デフォルトで有効) Secure Digital (SD) Card Boot (SD カード起動)

### システム設定画面のオプション

### オプション 説明

プライマリディスプレイ このフィールドでは、複数のコントローラがシステムで利用可能なときに、どのビデオコントローラをプライマリディスプレイにするかを 決定します。現在使用しているものとは別のデバイスを選択する場合は、そのデバイスにビデオケーブルを接続しなおす必要が あります。

() メモ: Auto(自動)が選択されていない場合は、オンボードグラフィックスデバイスが表示され、有効に設定されます。

オプションは次のとおりです。

- Auto(自動) デフォルトで有効に設定
- Intel HD **// // //**

### セキュリティ画面オプション

| オプション                                  | 説明                                                                                                    |
|----------------------------------------|----------------------------------------------------------------------------------------------------|
| Admin Password( 管<br>理者パスワード)          | 管理者(Admin)パスワードを設定、変更、または削除することができます。                                                                                           |
|                                        | <ol> <li>メモ:システムパスワードまたはハードドライブパスワードを設定する前に、管理者パスワードを設定してください。管理者パスワードを削除すると、システムパスワードとハードドライブパスワードも自動的に削除されます。</li> </ol>      |
|                                        | ① メモ: パスワードが正常に変更されると、すぐに反映されます。                                                                                                |
|                                        | デフォルト設定:Not set (未設定)                                                                                                    |
| System Password                        | システムパスワードを設定、変更、または削除することができます。                                                                                                 |
| ( システムバスワード )                          | ① ┃メモ: パスワードが正常に変更されると、すぐに反映されます。                                                                                               |
|                                        | デフォルト設定:Not set (未設定)                                                                                                    |
| Internal HDD-0                         | システムの内蔵ハードディスクのパスワードを設定、変更、または削除することができます。                                                                                      |
| Password (内蔵                           | デフォルト設定:Not set(未設定)                                                                                                    |
| HDD-0 // スワート )                        | ① メモ:パスワードが正常に変更されると、すぐに反映されます。                                                                                                 |
| Strong Password                        | 常に強力なパスワードを設定するオプションを強制することができます。                                                                                               |
| (強力なバスワード)                             | デフォルト設定:Enable Strong Password(強力なパスワードを有効にする)は選択されていません。                                                                       |
|                                        | <ol> <li>メモ: Strong Password (強力なパスワード)を有効に設定すると、管理者パスワードとシステムパスワードを大文<br/>字と小文字をそれぞれ少なくとも1文字含む、8文字以上の長さにしなければなりません。</li> </ol> |
| Password<br>Configuration(パス<br>ワード設定) | 管理者パスワードとシステムパスワードの最小および最大文字数を設定することができます。                                                                                      |
| Password Bypass<br>( パスワードのスキッ<br>プ )  | システムパスワードと内蔵 HDD パスワードが設定されている場合に、これらのパスワードをスキップする許可を有効または無効<br>にすることができます。オプションは次のとおりです。                                       |
|                                        | • Disabled (無効)                                                                                                    |

| オプション                                          | 説明                                                                                                    |
|------------------------------------------------|----------------------------------------------------------------------------------------------------|
|                                                | • Reboot bypass ( 再起動のスキップ )                                                                                             |
|                                                | デフォルト設定:Disabled(無効)                                                                                                    |
| Password Change<br>(パスワードの変更)                  | 管理者パスワードが設定されている場合、システムパスワードとハードドライブパスワードへの許可を、有効または無効にするこ<br>とができます。                                                    |
|                                                | デフォルト設定:Allow Non-Admin Password Changes ( 管理者以外のパスワード変更を許可する ) が選択されています。                                               |
| UEFI Capsule                                   | このオプションで、システムが UEFI カプセルアップデートパッケージから BIOS をアップデートできるかどうかを制御します。                                                         |
| (UEFIカプセルファー<br>ムウェアアップデート)                    | ① メモ: このオプションを無効にすると、Microsoft Windows Update や Linux Vendor Firmware Service(LVFS)<br>のようなサービスからの BIOS のアップデートをブロックします。 |
|                                                | このオプションはデフォルトで有効化されています。                                                                                                 |
| TPM 2.0 Security<br>(TPM 2.0 セキュリテ             | POST 中に、TPM ( Trusted Platform Module )を有効にすることができます。このオプションはデフォルトで有効化されていま<br>す。オプションは次のとおりです。                          |
| 1)                                             | ・ TPM On (TPM オン)                                                                                                    |
|                                                | • Clear ( クリア )                                                                                                    |
|                                                | <ul> <li>PPI Bypass for Enabled Commands (有効なコマンドの PPI をスキップ)</li> </ul>                                                 |
|                                                | <ul> <li>PPI Bypass for Disabled Commands (無効なコマンドの PPI をスキップ)</li> <li>Attestation Eachle (アニスニーションを有効にする)</li> </ul>   |
|                                                | <ul> <li>Altestation Enable (アテステーションを有効にする)</li> <li>Key Storage Enable (キーストレージを有効にする)</li> </ul>                      |
|                                                | <ul> <li>SHA - 256</li> </ul>                                                                                            |
|                                                | <ul> <li>メモ: セットアップユーティリティのデフォルト値を読み込んでも、起動、起動しない、および消去のオプションには影響しません。このオプションへの変更はすぐに反映されます。</li> </ul>                  |
| Computrace (R)                                 | オプションである Computrace ソフトウェアをアクティブまたは無効にすることができます。オプションは次の通りです。                                                            |
|                                                | <ul> <li>Deactivate (非アクティブ)</li> </ul>                                                                                  |
|                                                | • Disable (無効)                                                                                                    |
|                                                | <ul> <li>Activate (アクティブ)</li> </ul>                                                                                     |
|                                                | ① メモ: Activate(アクティブ)および Disable(無効)オプションでは、機能を永久的にアクティブまたは無効にします。その後の変更はできません。                                          |
|                                                | デフォルト設定:Deactivate(非アクティブ)                                                                                               |
| CPU XD Support                                 | プロセッサの Execute Disable ( 実行無効 ) モードを有効または無効にすることができます。                                                                   |
| (CPU XD サポート)                                  | Enable CPU XD Support ( CPU XD サポートを有効にする ) ( デフォルト )                                                                    |
| Admin Setup<br>Lockout ( 管理者セッ<br>トアップロックアウト ) | 管理者パスワードが設定されている場合、セットアップユーティリティを起動するオプションを有効または無効にすることができます。                                                            |
|                                                | <ul> <li>Enable Admin Setup Lockout (管理者セットアップロックアウトの有効化) - このオプションはデフォルトで無効に設定されています。</li> </ul>                        |

### 安全起動画面のオプション

#### オプション 説明

Secure Boot Enable このオプションは、安全起動機能を有効または無効にします。 (安全起動を有効に する)

• Disabled (無効)

• Enabled (有効)

デフォルト設定: Enabled (有効)

Expert Key システムが Custom Mode (カスタムモード)の場合のみ、セキュリティキーデータベースを操作できます。 Enable Custom Management(エキス Mode(カスタムモードを有効にする)オプションはデフォルトでは無効になっています。オプションは次のとおりです パートキー管理)

- PK
  - KEK •
  - db
  - dbx .

Custom Mode (カスタムモード)を有効にすると、PK、KEK、db、および dbx の関連オプションが表示されます。オプション は次のとおりです

- Save to File (ファイルに保存) ユーザーが選択したファイルにキーを保存します。
- Replace from File (ファイルから置き換え) 現在のキーをユーザーが選択したファイルのキーと置き換えます。 •
- Append from File (ファイルから追加) ユーザーが選択したファイルから現在のデータベースにキーを追加します。 •
- Delete(削除) 選択したキーを削除します。 •
- Reset All Kevs (すべてのキーをリセット) デフォルト設定にリセットします。
- Delete All Keys (すべてのキーを削除) すべてのキーを削除します。
- () メモ: Custom Mode (カスタムモード)を無効にすると、すべての変更が消去され、キーはデフォルト設定に復元さ れます。

### Intel Software Guard Extensions のオプション

#### オプション 説明 Intel SGX Enable Intel Software Guard Extensions を有効または無効に設定して、メインオペレーティングシステムのコンテキストでコードを実 (Intel SGX を有効に 行する / 機密情報を保存するための安全な環境を提供できます。 する) Disabled ( 無効 ) ( デフォルト )

- Enabled (有効)

| Enclave Memory | Intel SGX エンクレイブリザーブメモリサイズを設定できます。 |  |
|----------------|------------------------------------|--|
| Size (エンクレイブメ  | 70.147                             |  |
| モリサイズ)         | • 32 MB                            |  |
| ,              | • 64 MB                            |  |
|                | • 128 MB                           |  |

### パフォーマンス画面のオプション

| オプション                             | 説明                                                                                            |
|-----------------------------------|-----------------------------------------------------------------------------------------------|
| Multi Core Support<br>(マルチコアサポート) | プロセスが1つまたはすべてのコアを有効にするかどうか指定します。コアを追加することでアプリケーションのパフォーマンスが向<br>上する場合があります。                   |
|                                   | <ul> <li>All(すべて) - このオプションはデフォルトで有効に設定されています。</li> <li>1</li> <li>2</li> <li>3</li> </ul>    |
| Intel SpeedStep                   | Intel SpeedStep 機能を有効または無効にすることができます。                                                         |
|                                   | Enable Intel SpeedStep (Intel SpeedStep を有効にする)                                               |
|                                   | デフォルト設定:オプションは有効に設定されています。                                                                    |
| C-States Control                  | 追加プロセッサのスリープ状態を有効または無効にすることができます。                                                             |
|                                   | C States                                                                                      |
|                                   | デフォルト設定:オプションは有効に設定されています。                                                                    |
| Limit CPUID Value<br>(CPUID 値の制限) | 標準 CPUID 機能サポートの最大値を制限することができます。サポートされる最大 CPUID 機能が 3 を超えると、一部のオ<br>ペレーションシステムのインストールが完了しません。 |
|                                   | Enable CPUID Limit (CPUID 制限を有効にする) - このオプションはデフォルトで無効に設定されています。                              |
| Intel TurboBoost                  | プロセッサの Intel TurboBoost モードを有効または無効にすることができます。                                                |
|                                   | <ul> <li>Enable Intel TurboBoost (Intel TurboBoost を有効にする)</li> </ul>                         |
|                                   | デフォルト設定:オプションは有効に設定されています。                                                                    |

### 電力管理画面のオプション

DELL

| オプション                                   | 説明                                                            |
|-----------------------------------------|---------------------------------------------------------------|
|                                         | AC 電源損失後に、AC 電源を投入したときのコンピュータの動作を指定します。AC リカバリは次のいずれかに設定できます。 |
| ,,,,,,,,,,,,,,,,,,,,,,,,,,,,,,,,,,,,,,, | • Power Off(電源オフ)(デフォルト)                                      |
|                                         | • Power On (電源オン)                                             |
|                                         | • Last Power State (直前の電源状態)                                  |
| Auto On Time(自動                         | コンピュータを自動的に電源オンにする必要のある時刻を設定できます。オプションは次のとおりです。               |
| 电泳オノ吋列)                                 | • Disabled (無効)                                               |
|                                         | • Every Day ( 毎日 )                                            |
|                                         | • Weekdays (平日)                                               |
|                                         | • Select Days (選択した日)                                         |

| オプション                                  | 説明                                                                                                    |
|----------------------------------------|----------------------------------------------------------------------------------------------------|
|                                        | デフォルト設定:Disabled(無効)                                                                                                    |
|                                        | <ul> <li>↓ メモ: この機能は、電源タップのスイッチやサージプロテクタでコンピュータの電源をオフにした場合、または Auto</li> <li>Power(自動電源)が無効に設定されている場合は動作しません。</li> </ul>                        |
| Deep Sleep Control                     | ディープスリープを有効にするタイミングの制御を定義することができます。                                                                                                    |
| ( ディープスリープ制<br>如 、                     | • Disabled ( 無効 )                                                                                                    |
| 1ϵ )                                   | <ul> <li>Enabled in S5 only (S5 のみで有効)</li> </ul>                                                                                               |
|                                        | • Enabled in S4 and S5 (S4 と S5 で有効) – このオプションはデフォルトで有効に設定されています。                                                                               |
| USB Wake Support<br>(USB ウェイクサポー<br>ト) | USB デバイスをシステムに接続するとスタンバイモードからウェイクするように設定できます。                                                                                                   |
|                                        | <ol> <li>メモ: この機能は AC アダプターが接続されている場合のみ機能します。待機状態で AC 電源アダプタを取り外す<br/>と、セットアップユーティリティはバッテリーの電力を節約するため、すべての USB ポートへの電力供給を停止しま<br/>す。</li> </ol> |
|                                        | • Enable USB Wake Support (USB ウェイクサポートを有効にする)                                                                                                  |
|                                        | デフォルト設定:オプションは無効に設定されています。                                                                                                    |
| Wake on LAN/                           | LAN 信号によってトリガーされた時にコンピュータをオフ状態からオンにする機能を有効または無効にすることができます。                                                                                      |
|                                        | • Disabled ( 無効 )                                                                                                    |
|                                        | ・ LAN Only (LAN のみ)                                                                                                    |
|                                        | ・ WLAN Only(WLAN のみ)                                                                                                    |
|                                        | ・ LAN or WLAN (LAN または WLAN)                                                                                                    |
|                                        | • LAN with PXE Boot (PXE ブート付き LAN)                                                                                                    |
|                                        | デフォルト設定:Disabled(無効)                                                                                                    |
| Block Sleep(スリー<br>プのブロック)             | このオプションでは、オペレーティングシステムの環境でスリープ(S3 状態)に入るのをブロックします。<br>Block Sleep(S3 状態)                                                                        |
|                                        | デフォルト設定:オプションは無効に設定されています。                                                                                                    |
| Intel Ready Mode                       | このオプションは、Intel Ready Mode テクノロジの機能を有効にできます。                                                                                                    |

### POST 動作画面のオプション

| オプション                         | 説明                                                                                                    |
|-------------------------------|----------------------------------------------------------------------------------------------------|
| Numlock LED                   | システムの起動時に、NumLock 機能を有効にできるかどうかを指定します。このオプションはデフォルトで有効化されています。                                                            |
| Keyboard Errors(キ<br>ーボードエラー) | 起動時に、キーボードに関連するエラーを報告するかどうかを指定します。このオプションはデフォルトで有効化されています。                                                                |
| Fastboot(高速起<br>動)            | <ul> <li>一部の互換性手順をスキップすることにより、起動プロセスを高速化できます。オプションは次のとおりです。</li> <li>Minimal (最小)</li> <li>Through (完全)(デフォルト)</li> </ul> |

オプション

D&LI

• Auto(自動)

説明

### 仮想化サポート画面のオプション

| オプション                           | 説明                                                                                                    |
|---------------------------------|----------------------------------------------------------------------------------------------------|
| Virtualization(バー<br>チャライゼーション) | Intel Virtualization Technology を有効または無効にすることができます。<br>Enable Intel Virtualization Technology (インテル・バーチャライゼーション・テクノロジを有効にする)(デフォルト) |
| VT for Direct I/O( ダ            | ダイレクト I/O 用に Intel® Virtulization テクノロジによって提供される付加的なハードウェア機能を仮想マシンモニター                                                              |

イレクト I/O 用 VT) (VMM)が利用するかどうかを指定します。

Enable VT for Direct I/O (ダイレクト I/O 用 VT を有効にする) — デフォルトで有効に設定されています。

### メンテナンス画面のオプション

| オプション                                | 説明                                                                                                    |
|--------------------------------------|----------------------------------------------------------------------------------------------------|
| Service Tag(サービ<br>スタグ)              | お使いのコンピュータのサービスタグが表示されます。                                                                                                    |
| Asset Tag(資産タ<br>グ)                  | 資産タグが未設定の場合、システムの資産タグを作成できます。このオプションは、デフォルトでは設定されていません。                                                                                                    |
| SERR Messages<br>(SERR メッセージ)        | SERR メッセージメカニズムを制御します。このオプションはデフォルトで有効化されています。SERR メッセージメカニズムが無効<br>になっていることが必要なグラフィックスカードもあります。                                                                                                    |
| BIOS Downgrade<br>(BIOS ダウングレー<br>ド) | <ul> <li>ここで、システムファームウェアの以前のリビジョンへのフラッシングを制御します。</li> <li>データ消去</li> <li>次の起動時に消去</li> <li>BIOS リカバリ</li> <li>ハードドライブからの BIOS リカバリ</li> </ul>                                                                                                    |
|                                      | <ul> <li>ハードドライブから BIOS をりカバリするには次の手順に従います。</li> <li>システムに電源を入れます。</li> <li>着い Dell のロゴが表示されたら、F2 キーを押してセットアップユーティリティを起動します。</li> <li>Num Lock キーを押して、Num Lock ライトが点灯していることを確認します。</li> <li>Caps Lock キーを押して、Caps Lock ライトが点灯していることを確認します。</li> <li>Scroll Lock キーを押して、Scroll Lock ライトが点灯していることを確認します。</li> <li>Alt + F キーを同時に押します。セットアップのデフォルトが復元されると、システムのビープ音が鳴ります。</li> <li>Alt + F キーを同時に押してシステムを再起動します。変更は自動的に保存されます。</li> </ul> |
| Data Wipe ( データ消<br>去)               | このフィールドで、すべての内蔵ストレージデバイスからデータを安全に消去することができます。以下に、この操作の影響を受けるデバイスのリストを示します。<br>・ Internal HDD(内蔵 H D D)<br>・ Internal SSD(内蔵 SSD)                                                                                                    |

オプション

### 説明

- Internal mSATA (内蔵 mSATA)
- Internal eMMC

#### ▲ 警告: この操作を実行すると、デバイスからすべてのデータが完全に削除されます。

BIOS Recoveryこのオプションを有効にすると、プライマリハードドライブまたは外付け USB キーのリカバリファイルから特定の破損した BIOS 状<br/>(BIOS リカバリ)(BIOS リカバリ)況をリカバリできます。このオプションはデフォルトで有効に設定されています。

### システムログ画面のオプション

オプション 説明

BIOS Events (BIOS セットアップユーティリティ (BIOS)のPOST イベントを表示またはクリアすることができます。 イベント)

### SupportAssist システム解決策のオプション

| オプション                                                | 説明                                                                                                    |  |
|------------------------------------------------------|----------------------------------------------------------------------------------------------------|--|
| Auto OS Recovery<br>Threshold ( 自動 OS<br>リカバリのしきい値 ) | このオプションで、SupportAssist システム解決策コンソールおよび Dell OS Recovery Tool の自動起動フローを制御します。<br><sup>1</sup> プライマリ OS で起動が連続して失敗する場合、および起動の失敗回数が自動 OS リカバリのしきい値設定オプションの値以<br>上になった場合、システムは SupportAssist システム解決策コンソールまたは Dell OS Recovery Tool を起動します(修復可<br>能な場合)。 |  |
|                                                      | オプションは次のとおりです。                                                                                                    |  |
|                                                      | <ul> <li>消灯</li> <li>1</li> <li>2 - デフォルトで有効</li> <li>3</li> </ul>                                                                                                    |  |
| SupportAssist OS<br>Recovery<br>( SupportAssist OS   | このオプションは、特定のシステムエラーの発生時に、SupportAssist システム解決策コンソールおよび Dell OS Recovery<br>Tool の起動フローを有効または無効にします。このオプションが無効になっていると、SupportAssist OS Recovery Tool のす<br>べての自動起動フローが無効になります。このオプションはデフォルトで無効に設定されています。                                             |  |

(SupportAs リカバリ)

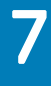

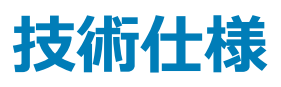

### このトピックでは、Vostro 3667/3668 システムの技術仕様を示します。

| 表 | 14 | . 4 | ± | 羕 |
|---|----|-----|---|---|
|---|----|-----|---|---|

DELL

| ቃイプ        | 特長                                                                                                    |
|------------|----------------------------------------------------------------------------------------------------|
| プロセッサシリーズ  | Vostro 3667 システム :                                                                                                    |
|            | <ul> <li>Intel 第 6 世代 Celeron G3900 (2 MB キャッシュ、2.80 GHz)</li> <li>Intel 第 6 世代 Pentium G4400 (3 MB キャッシュ、3.30 GHz)</li> <li>Intel 第 6 世代 Core i3-6100 (3 MB キャッシュ、3.70 GHz)</li> <li>Intel 第 6 世代 Core i5-6400 (6 MB キャッシュ、最大 3.30 GHz)</li> </ul>                                                                                                    |
|            | Vostro 3668 システム:                                                                                                    |
|            | <ul> <li>Intel 第 7 世代 Celeron G3930 (2 MB キャッシュ、2.90 GHz)</li> <li>Intel 第 7 世代 Pentium G4560 (3 MB キャッシュ、3.50 GHz)</li> <li>Intel 第 7 世代 Core i3-7100 (3 MB キャッシュ、3.90 GHz)</li> <li>Intel 第 7 世代 Core i5-7400 (6 MB キャッシュ、最大 3.50 GHz)</li> <li>Intel 第 7 世代 Core i7-7700 (8 MB キャッシュ、最大 4.20 GHz)</li> </ul>                                                                                                 |
| メモリ        | <ul> <li>Vostro 3667 システムでは最大 16 GB (UDIMM スロット x 2、2,133 MHz DDR4)</li> <li>Vostro 3668 システムでは最大 16 GB (UDIMM スロット x 2、2,400 MHz DDR4)</li> </ul>                                                                                                    |
|            | <ul> <li>(1) メモ: この製品を Intel 第 6 世代 CPU または第 7 世代</li> <li>Celeron デュアルコア CPU と共に購入した場合、この製品が</li> <li>実現可能な最大周波数は 2,133 MHz になります (2,400</li> <li>MHz のメモリを使用 )。</li> </ul>                                                                                                    |
|            | <ol> <li>メモ: メモリモジュールはお客様にて交換可能なパーツ (CRU)</li> <li>のため、メモリをアップグレードできます。</li> </ol>                                                                                                    |
| チップセット     | • 内蔵型: Intel H110                                                                                                    |
| グラフィックス    | <ul> <li>Intel HD グラフィックス 510 – G3900 および G4400</li> <li>Intel HD グラフィックス 530 – Intel i3-6100、Intel i5-6400</li> <li>Intel HD グラフィックス 610 – G3930 および G4560</li> <li>Intel HD グラフィックス 630 – Intel i3-7100、Intel i5-7400、Intel i7-7700</li> <li>分散型オプション: NVIDIA GT710 2 GB DDR3、GTX 750 Ti 2 GB GDDR5 および AMD R9360 2 GB GDDR5、NVIDIA GTX 745 4 GB DDR3 (RTS 以降)、NVIDIA GTX 1050 2 GB GDDR5 (RTS 以降)</li> </ul> |
| ストレージオプション | ・ 500 GB、1 TB、2 TB 7,200 RPM SATA 3.5 インチハードドライブ                                                                                                    |

|                      | <ul> <li>オプションのカスタマーキットのアップセル:500 GB、1 TB 5,400 RPM 2.5 インチハードディスクドライブ</li> <li>2.5 インチ 128 GB SSD(単一ストレージとして)</li> <li>2.5 インチ 256 GB SSD(単一ストレージとして)</li> <li>2.5 インチ 128 GB SSD + 500 GB 3.5 インチ HDD(ハイブリッドストレージ)</li> <li>2.5 インチ 128 GB SSD + 1 TB 3.5 インチ HDD(ハイブリッドストレージ)</li> </ul> |  |
|----------------------|----------------------------------------------------------------------------------------------------|--|
| <br>オプティカルドライブのオプション | DVD-RW、 <b>スリム</b> ODD <b>トレイタイプ</b> 9.5 mm                                                                                                    |  |
| マルチメディア              | オーディオソフトウェア : Waves MaxxAudio Pro                                                                                                    |  |
|                      | 352.90 x 154 x 294.4 mm                                                                                                    |  |
|                      | 13.90 × 6.06 × 11.59 インチ                                                                                                    |  |
| 重量                   | 5.9 kg(13.01 ポンド)                                                                                                    |  |
| 電源オプション              | 240 W PSU ( PFC、EPA )                                                                                                    |  |
| 接続オプション              | <ul> <li>Dell ワイヤレスコンボカード DW1707、DW1810ac、および Intel 3165ac</li> <li>10/100/1000 ギガビット Ethernet</li> <li>Bluetooth v4.0 +LE</li> </ul>                                                                                                    |  |
| ポート、スロット、シャーシ        | <ul> <li>前面 I/O ポート: USB 3.0 x 2、ヘッドセットポート</li> <li>背面 I/O ポート: USB 2.0 x 4、RJ-45、HDMI、VGA、5.1 サラウン<br/>ドサウンド対応トリプルスタックオーディオジャック、PCle x1 x 2、PCle x16</li> </ul>                                                                                                    |  |
| 法令順守と環境への配慮          | <ul> <li>ENERGY STAR 6.1 (Windows および Ubuntu OS を含む)</li> <li>EPEAT 登録。具体的な参加国および格付けについては、<br/>www.epeat.net を参照してください。</li> </ul>                                                                                                    |  |
| 入力デバイス               | <ul> <li>Dell 製有線マウス(MS116)とキーボード(KB216)</li> <li>Dell 製ワイヤレスマウスとキーボードの組み合わせ(KM636)</li> </ul>                                                                                                    |  |

# デルへのお問い合わせ

 メモ:お使いのコンピュータがインターネットに接続されていない場合は、購入時の納品書、出荷伝票、請求書、またはデルの製品カタログで 連絡先をご確認ください。

デルでは、オンラインまたは電話によるサポートとサービスのオプションを複数提供しています。サポートやサービスの提供状況は国や製品ごとに異なり、 国 / 地域によってはご利用いただけないサービスもございます。デルのセールス、テクニカルサポート、またはカスタマーサービスへは、次の手順でお問い合 わせいただけます。

- 1 **Dell.com/support** にアクセスします。
- 2 サポートカテゴリを選択します。

DØLL

- 3 ページの下部にある国/地域の選択ドロップダウンリストで、お住まいの国または地域を確認します。
- 4 必要なサービスまたはサポートのリンクを選択します。